**Darke** 

# 8903/IM, 8903/IP & 8903/PN Ethernet Communications Option

Technical Manual HA500522U002 Issue 2

© Copyright 2010 Parker Hannifin Ltd.

All rights strictly reserved. No part of this document may be stored in a retrieval system, or transmitted in any form or by any means to persons not employed by a Parker Hannifin Ltd., Automation Group, SSD Drives Europe without written permission from Parker Hannifin Ltd., Automation Group, SSD Drives Europe. Although every effort has been taken to ensure the accuracy of this document it may be necessary, without notice, to make amendments or correct omissions. Parker Hannifin Itd., Automation Group, SSD Drives Europe cannot accept responsibility for damage, injury, or expenses resulting there from.

#### WARRANTY

Parker Hannifin Ltd., Automation Group, SSD Drives Europe, warrants the goods against defects in design, materials and workmanship for the period of 24 months from the date of manufacture, or 12 months from the date of delivery (whichever is the longer period) on the terms detailed in Parker SSD Drives Standard Conditions of Sale IA500504.

Parker Hannifin Ltd., Automation Group, SSD Drives Europe reserves the right to change the content and product specification without notice.

## FAILURE OR IMPROPER SELECTION OR IMPROPER USE OF THE PRODUCTS DESCRIBED HEREIN OR RELATED ITEMS CAN CAUSE DEATH, PERSONAL INJURY AND PROPERTY DAMAGE.

This document and other information from Parker-Hannifin Corporation, its subsidiaries and authorized distributors provide product or system options for further investigation by users having technical expertise.

The user, through its own analysis and testing, is solely responsible for making the final selection of the system and components and assuring that all performance, endurance, maintenance, safety and warning requirements of the application are met. The user must analyze all aspects of the application, follow applicable industry standards, and follow the information concerning the product in the current product catalog and in any other materials provided from Parker or its subsidiaries or authorized distributors.

To the extent that Parker or its subsidiaries or authorized distributors provide component or system options based upon data or specifications provided by the user, the user is responsible for determining that such data and specifications are suitable and sufficient for all applications and reasonably foreseeable uses of the components or systems.

# **Safety Information**

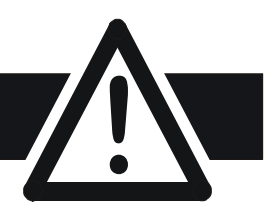

# Requirements

**IMPORTANT:** Please read this information BEFORE installing the equipment.

## **Intended Users**

This manual is to be made available to all persons who are required to install, configure or service equipment described herein, or any other associated operation.

The information given is intended to highlight safety issues, EMC considerations, and to enable the user to obtain maximum benefit from the equipment.

Complete the following table for future reference detailing how the unit is to be installed and used.

| INSTALLATION DETAILS                                            |                |                      |  |
|-----------------------------------------------------------------|----------------|----------------------|--|
| Model Number<br>(see product label)                             |                |                      |  |
| Where installed<br>(for your own<br>information)                |                |                      |  |
| Unit used as a:<br>(refer to Certification<br>for the Inverter) | O Component    | O Relevant Apparatus |  |
| Unit fitted:                                                    | O Wall-mounted | O Enclosure          |  |

## **Application Area**

The equipment described is intended for industrial motor speed control utilising DC motors, AC induction or AC synchronous machines

## Personnel

Installation, operation and maintenance of the equipment should be carried out by qualified personnel. A qualified person is someone who is technically competent and familiar with all safety information and established safety practices; with the installation process, operation and maintenance of this equipment; and with all the hazards involved.

## **Product Warnings**

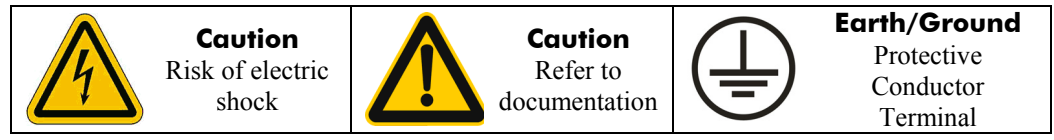

# **Safety Information**

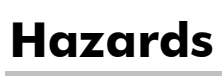

## DANGER! - Ignoring the following may result in injury

- 1. This equipment can endanger life by exposure to rotating machinery and high voltages.
- 2. The equipment must be permanently earthed due to the high earth leakage current, and the drive motor must be connected to an appropriate safety earth.
- 3. Ensure all incoming supplies are isolated before working on the equipment. Be aware that there may be more than one supply connection to the drive.
- 4. There may still be dangerous voltages present at power terminals (motor output, supply input phases, DC bus and the brake, where fitted) when the motor is at standstill or is stopped.
- 5. For measurements use only a meter to IEC 61010 (CAT III or higher). Always begin using the highest range.

CAT I and CAT II meters must not be used on this product.

- 6. Allow at least 5 minutes for the drive's capacitors to discharge to safe voltage levels (<50V). Use the specified meter capable of measuring up to 1000V dc & ac rms to confirm that less than 50V is present between all power terminals and earth.
- Unless otherwise stated, this product must NOT be dismantled. In the event of a fault the drive must be returned. Refer to "Routine Maintenance and Repair".

#### WARNING! - Ignoring the following may result in injury or damage to equipment SAFETY

### Where there is conflict between EMC and Safety requirements, personnel safety shall always take precedence.

- Never perform high voltage resistance checks on the wiring without first disconnecting the drive from the circuit being tested.
- Whilst ensuring ventilation is sufficient, provide guarding and /or additional safety systems to prevent injury or damage to equipment.
- When replacing a drive in an application and before returning to use, it is essential that all user defined parameters for the product's operation are correctly installed.
- All control and signal terminals are SELV, i.e. protected by double insulation. Ensure all external wiring is rated for the highest system voltage.
- Thermal sensors contained within the motor must have at least basic insulation.
- All exposed metalwork in the Inverter is protected by basic insulation and bonded to a safety earth.
- RCDs are not recommended for use with this product but, where their use is mandatory, only Type B RCDs should be used.

#### EMC

- In a domestic environment this product may cause radio interference in which case supplementary mitigation measures may be required.
- This equipment contains electrostatic discharge (ESD) sensitive parts. Observe static control precautions when handling, installing and servicing this product.
- This is a product of the restricted sales distribution class according to IEC 61800-3. It is designated as "professional equipment" as defined in EN61000-3-2. Permission of the supply authority shall be obtained before connection to the low voltage supply.

#### CAUTION!

## **APPLICATION RISK**

• The specifications, processes and circuitry described herein are for guidance only and may need to be adapted to the user's specific application. We can not guarantee the suitability of the equipment described in this Manual for individual applications.

### **RISK ASSESSMENT**

Under fault conditions, power loss or unintended operating conditions, the drive may not operate as intended. In particular:

- Stored energy might not discharge to safe levels as quickly as suggested, and can still be present even though the drive appears to be switched off
- The motor's direction of rotation might not be controlled
- The motor speed might not be controlled
- The motor might be energised

A drive is a component within a drive system that may influence its operation or effects under a fault condition. Consideration must be given to:

| • Stored ene | sy • Supply disconnec | • Sequencing logic | • Unintended operation |
|--------------|-----------------------|--------------------|------------------------|
|--------------|-----------------------|--------------------|------------------------|

# Contents

| Contents                                                           | Page                              |
|--------------------------------------------------------------------|-----------------------------------|
| ETHERNET COMMUNICATIONS OPTION                                     |                                   |
| Introduction                                                       |                                   |
| Product Features                                                   |                                   |
| <ul> <li>Modbus/TCP (8903/IM)</li> </ul>                           |                                   |
| • Ethernet/IP (8903/IP)                                            |                                   |
| <ul> <li>Profinet/IO (8903/PN)</li> </ul>                          |                                   |
| Product Order Codes                                                | 2                                 |
| Compatible Firmware                                                | 2                                 |
| Restrictions                                                       |                                   |
|                                                                    | یع<br>ر                           |
| Wiring the System                                                  |                                   |
| LED Indications                                                    | ۲<br>ح                            |
| Network Status (NS) and Module Status (MS) LEDS                    | /                                 |
| Modbus/TCF      Ethernet/IP                                        | / v                               |
| Elinemet/IC      Profinet/IC                                       | o<br>و                            |
|                                                                    |                                   |
| Drive Diagnostics                                                  |                                   |
| The Ethernet MMI View                                              | 10                                |
| Parameter Descriptions                                             | 10                                |
| Configuring the Ethernet System                                    |                                   |
| Step 1: Configuring the Ethernet Option using DSE                  |                                   |
| Step 1.1: Inserting an Ethernet Function B                         | lock                              |
| <ul> <li>Step 1.2: Attaching Fieldbus Connectors</li> </ul>        |                                   |
| <ul> <li>Step 1.3 : Configuring the Fieldbus Connection</li> </ul> | ectors14                          |
| DSE Data Types                                                     |                                   |
| Ethernet Data Types                                                |                                   |
| <ul> <li>Conversion of DSE Type &lt; &gt; Ethernet Type</li> </ul> | be                                |
| <ul> <li>DSE Input and Output Behaviour (Modbus</li> </ul>         | s TCP/IP and Ethernet IP Only) 16 |
| <ul> <li>DSE Input and Output Behaviour (Profinet</li> </ul>       | 10 Only)16                        |
| Step 2: Configuring the PLC/SCADA Supervisor                       |                                   |
| Modbus/TCP                                                         |                                   |
| Ethernet/IP                                                        |                                   |
| Profinet/IO                                                        |                                   |
| Configuring DSE to Connect over Ethernet                           |                                   |
| Appendix A: Network States                                         |                                   |
| Appendix B : DSE/Ethernet Conversion Rules                         |                                   |
| LOGIC Type Connector                                               |                                   |
| INTEGER Type Connector                                             |                                   |
| VALUE Type Connector                                               |                                   |

# **ETHERNET COMMUNICATIONS OPTION**

## Introduction

This manual describes the Parker SSD Drives' Ethernet Communications Interface Options.

## **Product Features**

- Suitable for use with 890CD Common Bus Drive, 890SD Standalone Drive and 890PX Drive
- Galvanically isolated bus electronics
- LEDs to indicate network and module status
- Software configurable
- Up to 256 bytes of input data and 256 bytes of output data
- Up to 128 DSE input registers and 128 DSE output registers
- Supports RTNX protocol to connect to Drive System Explorer (DSE)
- Web Server and FTP Server

## Modbus/TCP (8903/IM)

- Modbus TCP/IP
- 10/100Mbit/s
- Up to 4 simultaneous connections

## Ethernet/IP (8903/IP)

- Ethernet IP
- 10/100Mbit/s
- Level 2 I/O Server CIP
- Supports 4 class 1 connections (for cyclic I/O data transfer)
- Supports 16 class 3 connections (for explicit messaging)
- EDS file available

## Profinet/IO (8903/PN)

- Real-Time (RT) Profinet IO
- 100Mbit/s
- GSD file available

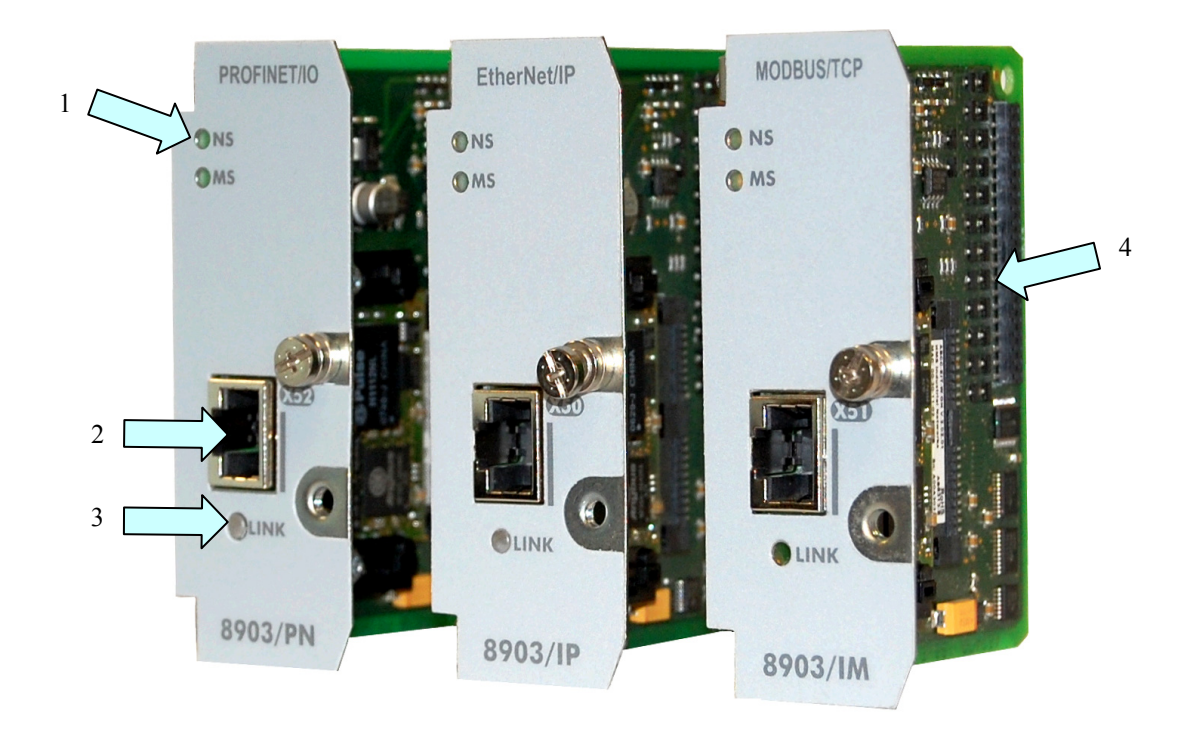

| 1 | NETWORK and MODULE status LEDs | 3 | LINK Activity LED          |
|---|--------------------------------|---|----------------------------|
| 2 | RJ45 Ethernet Interface        | 4 | Connector to Control Board |

#### Figure 1. Ethernet Option

## **Product Order Codes**

|                             | Not fitted order code: |
|-----------------------------|------------------------|
| Ethernet Modbus/TCP Option  | 8903-IM-00             |
| Ethernet/IP Option          | 8903-IP-00             |
| Ethernet Profinet/IO Option | 8903-PN-00             |

#### Factory fitted order code:

not available not available not available

## **Compatible Firmware**

This option will work with the following versions of 890 firmware:

| 8903/IM and 8903/IP: | Version 1.11 onwards | Version 3.2 onwards | Version 4.1 onwards |
|----------------------|----------------------|---------------------|---------------------|
| 8903/PN:             | Version 3.3 onwards  | Version 4.1 onwards |                     |

## **Restrictions**

Option must be fitted in Slot A.

## WARNING!

Before installing, ensure that the drive wiring is electrically isolated and cannot be made "live" unintentionally by other personnel. Wait 5 minutes after disconnecting power before working on any part of the system or removing the covers from the drives.

#### **To Remove the Control Board**

- 1. Remove the blanking plates, each secured by a single screw, that fits over the option slots (1).
- 2. Loosen the top and bottom screws from the handles of the Control Board (2).
- 3. Pull gently on the handles and slide the Control Board (2) out of the drive.
- Note: Save the blanking plate and screw for future use. The drive should not be operated without either an Option or blanking plate fitted. When fitted, these maintain the drive's IP20 rating.

#### Caution

This Option contains ESD (Electrostatic Discharge) sensitive parts. Observe static control precautions when handling, installing and servicing this Option.

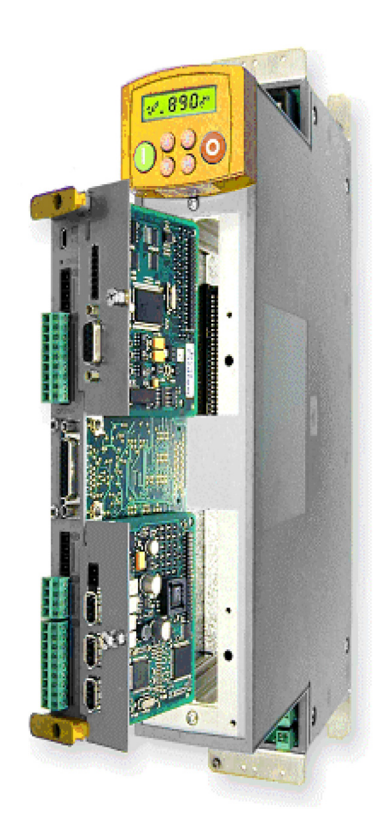

Figure 2. 890 showing Control Board withdrawn, with Options fitted

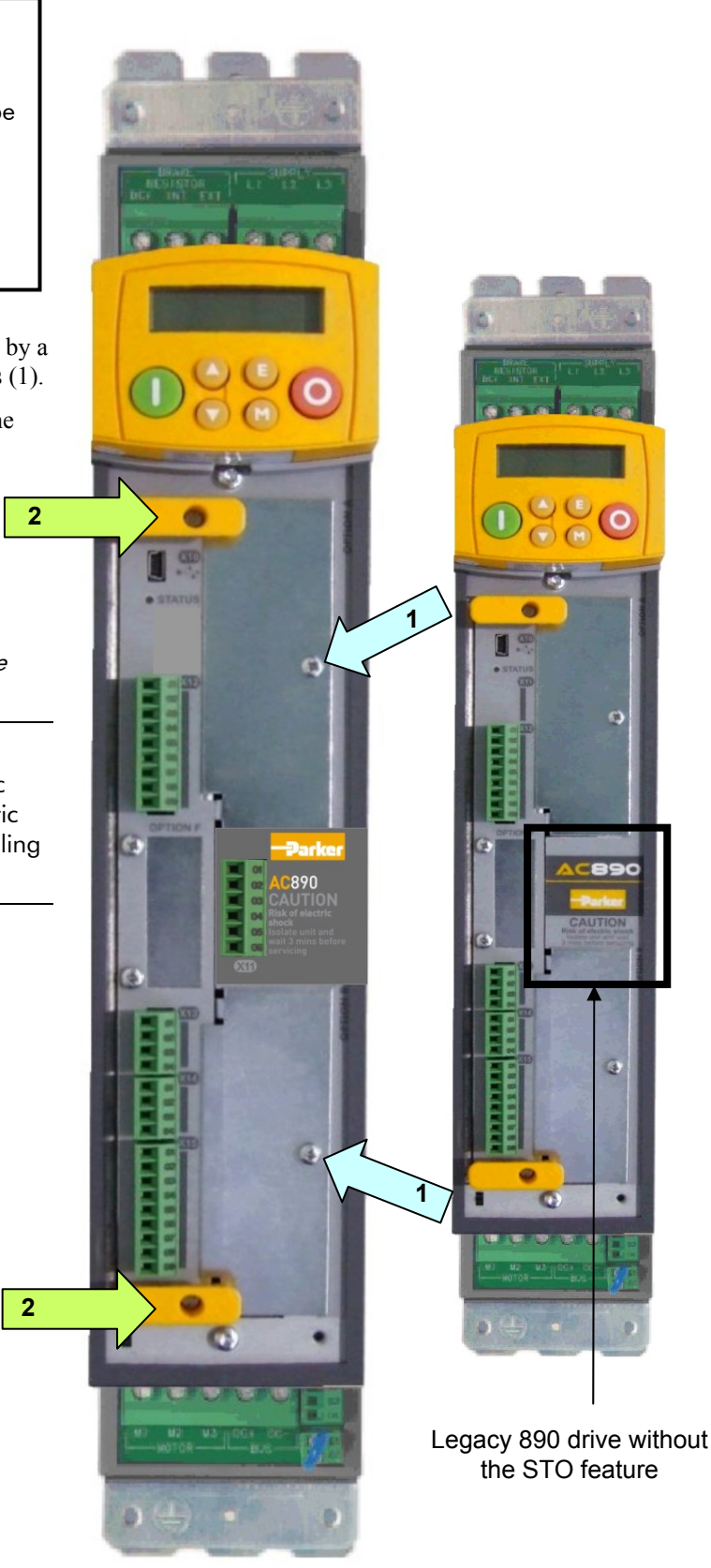

Figure 3. Front of 890 drive showing Control Board fitted

#### **Fitting the Option**

The Option fits onto the Control Board.

- 1. Insert the connector into the Option as shown. The legs of the connector will protrude through into the connector on the other side of the Option.
- 2. Press the assembly into the **TOP** connector (adjacent to terminals X10, X11 and X12) on the Control Board. Ensure that the front panel of the Option overlaps the front of the Control Board.

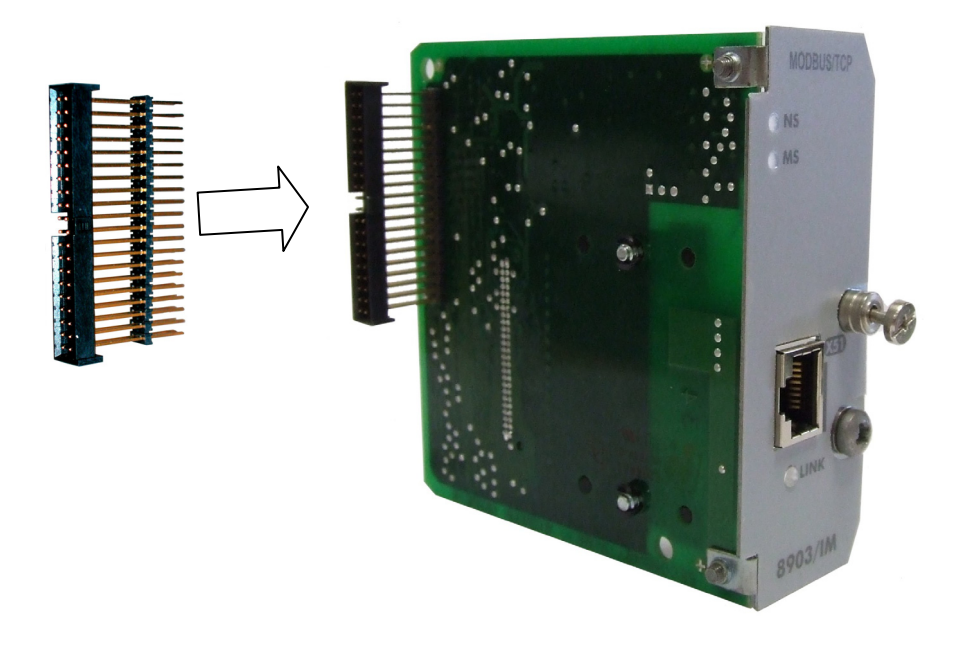

Figure 4. Fitting the connector to the Option

#### **Re-fitting the Control Board**

- 1. Slide the board into the drive, engaging the edges of the boards into the slots. Push until the back edge of the Control Board PCB locates with the connectors in the drive.
- 2. Tighten in position using the top and bottom screws in the handles of the Control Board.
- 3. Screw the Option in position using the captive screw on the front of the Option.

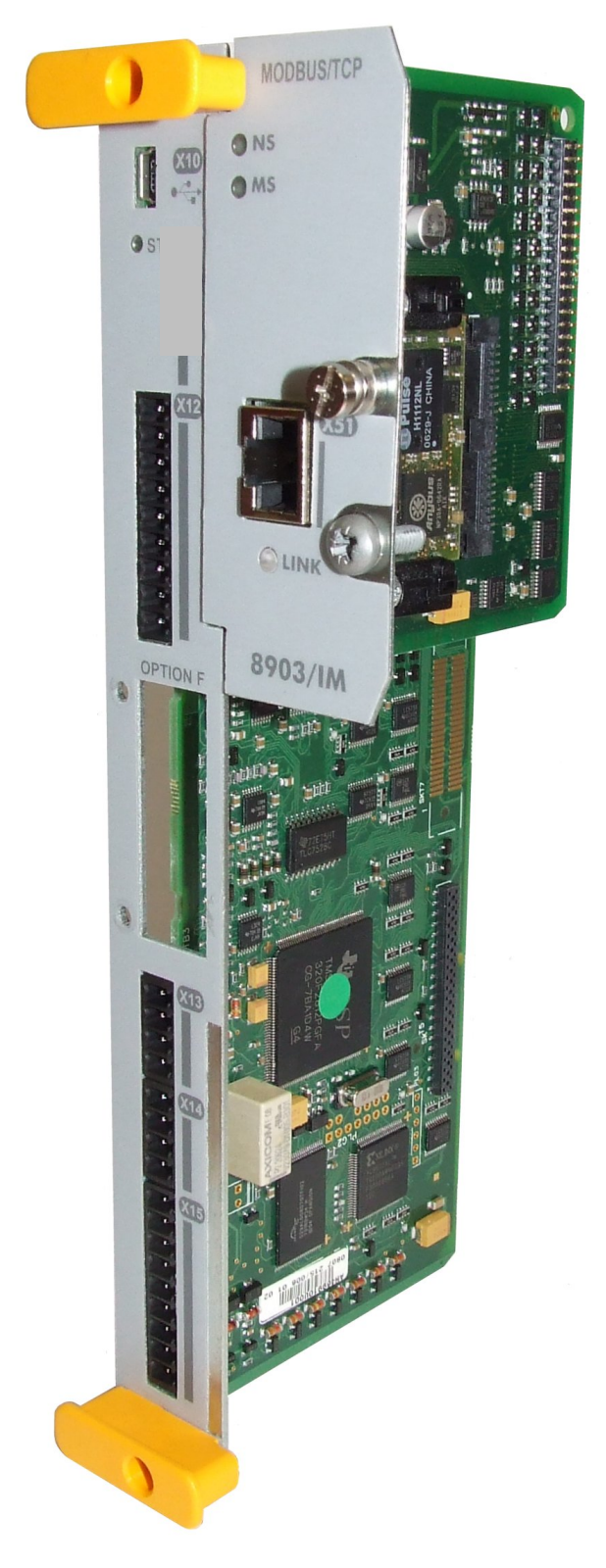

Figure 5. 890 Control Board with Option fitted

## Wiring the System

6

Connection to the drive(s) from a PC, or PLC for example, is made using a cable fitted with standard RJ45 connectors at both ends. The cable plugs into the PLC, for example, and into the socket on the Ethernet techbox.

Note: When connecting to one drive direct from PC/PLC, you must use a crossover cable.

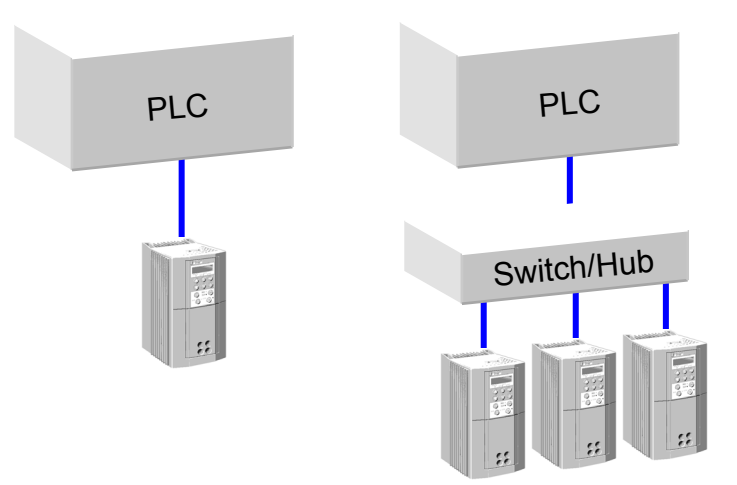

Figure 6. Typical connections to a PLC

#### **RJ45 (Standard) Pin Details**

| Pin | Signal      |
|-----|-------------|
| 1   | TD+         |
| 2   | TD-         |
| 3   | RD+         |
| 4   | Termination |
| 5   | Termination |
| 6   | RD-         |
| 7   | Termination |
| 8   | Termination |

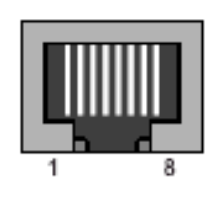

#### **Cable Specifications**

| Cable Type | Maximum Node-to-Node Distance |
|------------|-------------------------------|
|            | (m)                           |
| CAT5       | 100                           |
| CAT5E      | 100                           |

# **LED** Indications

## Network Status (NS) and Module Status (MS) LEDs

Note: A test sequence is performed on these LEDs during start-up.

## Modbus/TCP

## **Network Status LED (NS)**

| Colour | LED Indication | Description                   |
|--------|----------------|-------------------------------|
| OFF    | OFF            | No power or no IP Address set |
| GREEN  | ON             | Normal operation              |
| GREEN  | FLASHING       | Waiting for connections       |
| RED    | ON             | Duplicate IP Address          |

#### Figure 7. Modbus/TCP NS LED

### Module Status LED (MS)

| Colour | LED Indication | Description          |
|--------|----------------|----------------------|
| OFF    | OFF            | No power             |
| GREEN  | ON             | Normal operation     |
| GREEN  | FLASHING       | Major fault          |
| RED    | ON             | Duplicate IP Address |
| RED    | FLASHING       | Minor fault          |

Figure 8. Modbus/TCP MS LED

## Ethernet/IP

### Network Status LED (NS)

| Colour | LED Indication | Description                                     |
|--------|----------------|-------------------------------------------------|
| OFF    | OFF            | No power or no IP Address set                   |
| GREEN  | ON             | On-line, one of more connections<br>established |
| GREEN  | FLASHING       | On-line, no connections established             |
| RED    | ON             | Duplicate IP address                            |
| RED    | FLASHING       | One or more connections timed out               |

#### Figure 9. Ethernet/IP NS LED

#### Module Status LED (MS)

| Colour | LED Indication | Description                                 |
|--------|----------------|---------------------------------------------|
| OFF    | OFF            | No power                                    |
| GREEN  | ON             | Controlled by a Scanner in Run state        |
| GREEN  | FLASHING       | Not configured, or Scanner in idle<br>state |
| RED    | ON             | Major fault                                 |
| RED    | FLASHING       | Recoverable fault(s)                        |

#### Figure 10. Ethernet/IP MS LED

## Profinet/I0

#### **Network Status LED (NS)**

| Colour | LED Indication | Description                      |
|--------|----------------|----------------------------------|
|        | OFF            | No power                         |
| OFF    |                | No connection with IO controller |
|        | ON             | Connection with IO controller    |
| GREEN  |                | IO Controller in RUN state       |
|        |                | Connection with IO controller    |
| GREEN  |                | IO controller in STOP state      |

#### Figure 11. Profinet/IO NS LED

### Module Status LED (MS)

| Colour | LED Indication | Description                                                   |
|--------|----------------|---------------------------------------------------------------|
|        | OFF            | No Power                                                      |
| OFF    | OFF            | Not initialised                                               |
| GREEN  | ON             | Normal operation                                              |
| GREEN  | 1 FLASH        | Diagnostic Event                                              |
| GREEN  | 2 FLASHES      | Used by engineering tools to identify the node on the network |
| RED    | ON             | Exception error                                               |
| RED    | 1 FLASH        | Configuration error                                           |
| RED    | 2 FLASHES      | IP address not set                                            |
| RED    | 3 FLASHES      | Station name not set                                          |
| RED    | 4 FLASHES      | Internal error                                                |

#### Figure 12. Profinet/IO MS LED

## LINK/Activity LED

| Colour | LED Indication | Description          |
|--------|----------------|----------------------|
| OFF    | OFF            | No link, no activity |
| GREEN  | ON             | Link established     |
| GREEN  | Flickering     | Activity             |

Figure 13. LINK/Activity LED

#### **The Ethernet MMI View**

Diagnostic information is available through the MMI.

#### MMI Menu Map

- 1 SETUP
- 2 COMMUNICATIONS
- 3 ETHERNET NETWORK TYPE RTNX IP ADDRESS 890 IP ADDRESS 890 SUBNET MASK 890 GATEWAY FTP ENABLED ADMIN ENABLED MAC ADDRESS STATE

## **Parameter Descriptions**

**NETWORK TYPE** *Read Only* Network type of the Ethernet option.

Enumerated Value: NETWORK TYPE

0: NONE

1: UNKNOWN

- 2: ETHERNET IP
- 3: MODBUS TCP
- 4: PROFINET IO

**RTNX IP ADDRESS** 

Read Only

Range: Enumerated - see below

Range: NOT CONNECTED, XXX.XXX.XXX.XXX

The IP Address of the computer running Drive System Explorer (DSE) is displayed if connected to the 890 via Ethernet.

If DSE is not connected, then *NOT CONNECTED* is displayed. Note – this is also displayed if there has been no communications activity from the connected DSE in the last 5 minutes.

| 890 IP ADDRESS                                           | Read Only                                                  | Range: XXX.XXX.XXX.XXX                   |
|----------------------------------------------------------|------------------------------------------------------------|------------------------------------------|
| IP Address of the 890.                                   |                                                            |                                          |
| 890 SUBNET MASK                                          | Read Only                                                  | Range: XXX.XXX.XXX.XXX                   |
| Subnet Mask being used.                                  |                                                            |                                          |
| 890 GATEWAY                                              | Read Only                                                  | Range: XXX.XXX.XXX.XXX                   |
| Gateway Address being used                               |                                                            |                                          |
| FTP ENABLED                                              | Read Only                                                  | Range: FALSE / TRUE                      |
| Enables the FTP server. This                             | allows access to the file sys                              | stem on the Ethernet option.             |
| ADMIN ENABLED                                            | Read Only                                                  | Range: FALSE / TRUE                      |
| Enables the Admin mode. The need for a username and part | nis allows unrestricted acce<br>ssword) on the Ethernet op | ss to the file system (without the tion. |
| MAC ADDRESS                                              | Read Only                                                  | Range: XX XX XX XX XX XX XX              |

Unique MAC address of the Ethernet option.

#### STATE

Read Only

Range: Enumerated - see below

Operating state of the Ethernet option. The meaning of these depends on the Network Type. See APPENDIX A for details.

Enumerated Value : STATE

- 0: UNKNOWN
- 1: SETUP
- 2: INITIALISATION
- 3: WAIT PROCESS
- 4: IDLE
- **5: PROCESS ACTIVE**
- 6: ERROR
- 7: EXCEPTION
- 8: WAIT TO CONNECT
- 9: STOPPED
- 10: RUNNING
- 11: FAULT
- 12: NOT ACTIVE
- 13: ACTIVE
- 14: NOT SUPPORTED

To configure the Ethernet system, complete the steps below.

# Step 1: Configuring the Ethernet Option using DSE

## Step 1.1: Inserting an Ethernet Function Block

Display your configuration page. Click on the Block menu at the top of the screen.

- 1. Move the cursor down to select "890 Comms" and select "Ethernet".
- 2. Click to attach the block icon to the cursor. Move the icon to where you want on the screen. Click again to release the icon.

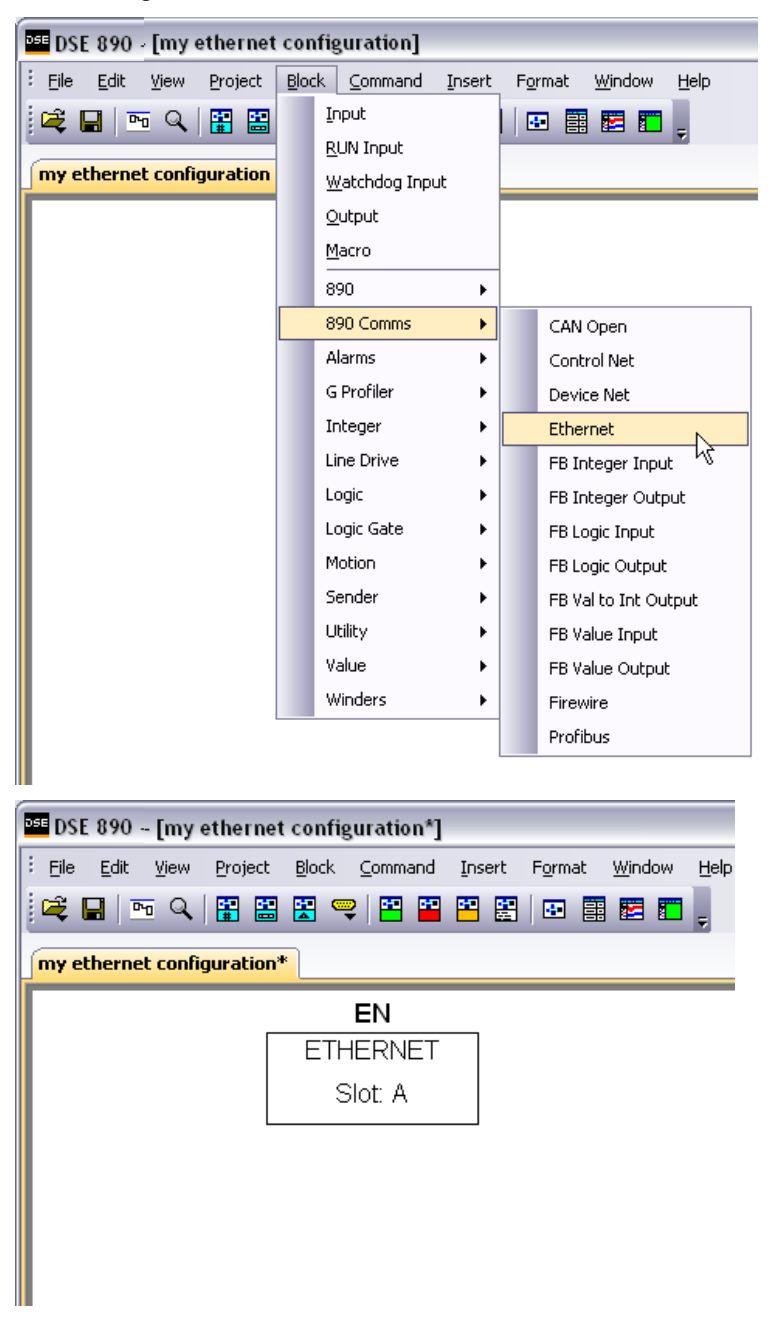

Figure 14. Configuration showing EN Function Block

## **Step 1.2: Attaching Fieldbus Connectors**

Seven fieldbus connector types are available:

| FB Logic Input | FB Integer Input | FB Value Input |
|----------------|------------------|----------------|
|----------------|------------------|----------------|

FB Logic Output FB Integer Output FB Value Output FB Val to Int Output

**Input connector** : the data is sent from PLC to 890

Output connector : the data is sent from 890 to PLC

The fieldbus connectors must be added before they will appear in the EtherNet function block.

*Note:* The function block and connectors can be renamed by using the right mouse button and selecting *Rename Block*.

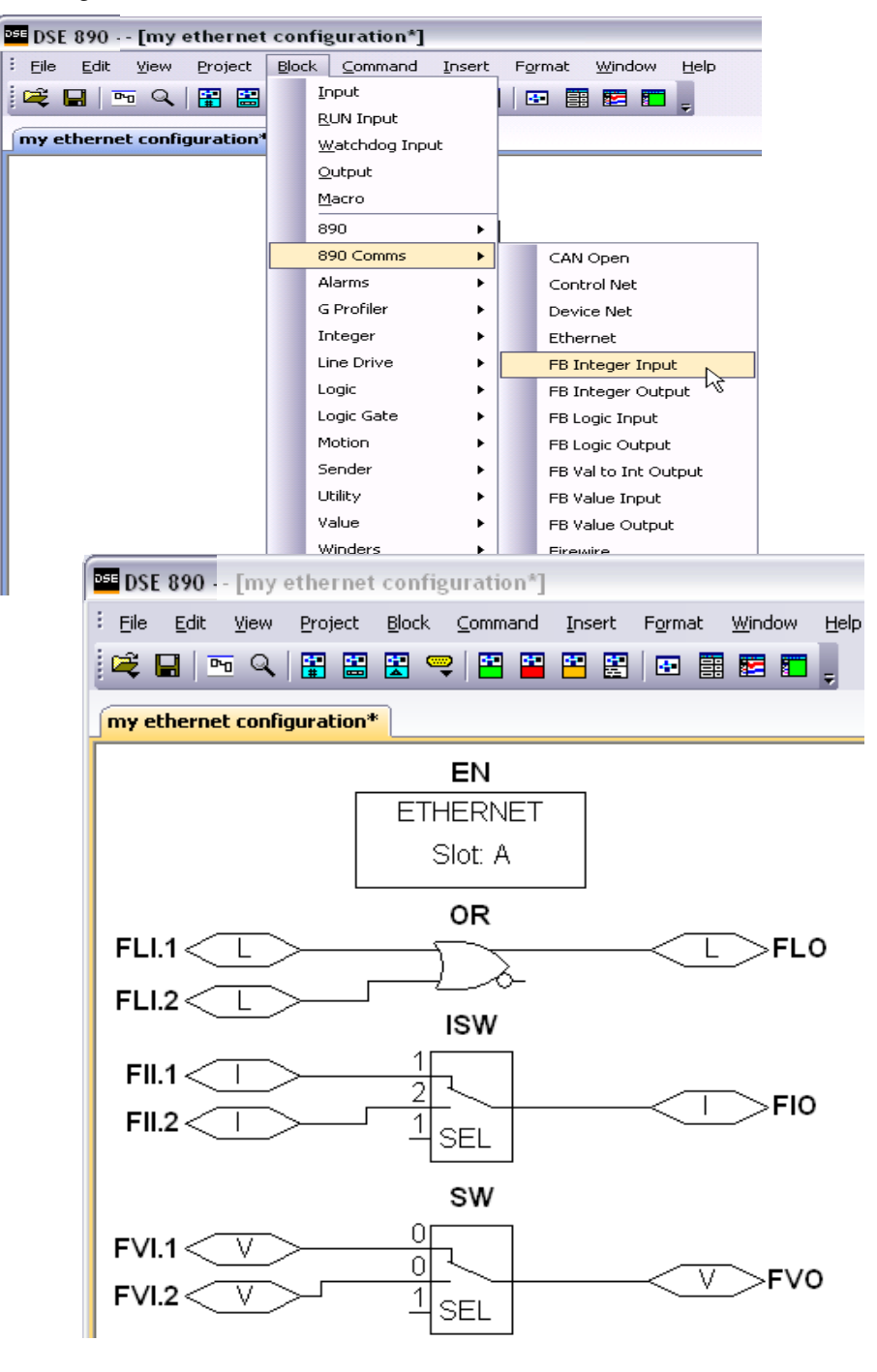

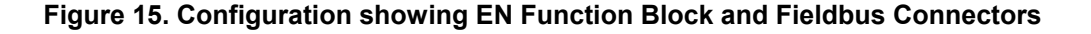

Double-click on the function block to display the dialog below. The fieldbus connectors (inputs and outputs) are assignable in the function block along with their data type to/from the PLC. The Option Slot, 32-bit Order, IP Address, Subnet Mask and Gateway Address can also be selected.

| EN (355487.001:Ethernet) |        |      |                |         |        |
|--------------------------|--------|------|----------------|---------|--------|
| New                      | Inputs |      | New            | Outputs |        |
| Register                 | Input  | Туре | Register       | Output  | Туре   |
|                          |        |      |                |         |        |
|                          |        |      |                |         |        |
|                          |        |      | -              |         |        |
|                          |        |      |                |         |        |
|                          |        |      |                |         |        |
|                          |        |      |                |         |        |
| General                  |        |      |                |         |        |
| 🕀 Parame                 | ters   |      |                |         |        |
| Option Sl                | ot     |      | A (top)        |         |        |
| 32Dit ord                | er<br> |      | Low word First |         |        |
| IP Addres                | ss     |      | 0.0.0.0        |         |        |
| dateway                  | dok.   |      | 0.0.0.0        |         |        |
|                          |        |      |                |         |        |
| Option Slo               | lt i   |      |                |         |        |
| Option Slot              |        |      |                |         |        |
| Save L                   | ist    |      |                | ОК      | Cancel |

To configure the input and output connectors you have placed in the configuration:

- 1. Click on **New...** to add Inputs or Outputs to table.
- Select the drop-down menu below Input to choose the required input connector to be mapped to the Register. For example below, Register 1 "Input" is shown with the possible fieldbus selections that have been placed in the configuration: FII.1 (Fieldbus Integer Input 1), FLI.1 (Fieldbus Logic Input 1), FVI.1 (Fieldbus Value Input 1) etc.

| EN (355487.001:Ethernet) |  |  |
|--------------------------|--|--|
|                          |  |  |

| New      |        |        |
|----------|--------|--------|
| Register | Input  | Туре   |
| 1        | unused | SINT32 |
|          |        |        |
|          |        |        |
|          |        |        |
|          |        |        |

| EN (3554 | 87.001:Ethernet) |        |
|----------|------------------|--------|
| Register | Input            | Туре   |
| 1        | unused           | SINT32 |

3. Select the drop down menu in the **Type** column to choose the required PLC type on Register 1, for example.

| EN (3554 | 87.001:Ethernet) |                                                                 |
|----------|------------------|-----------------------------------------------------------------|
| Register | Input            | Туре                                                            |
| 1        | FII.1            | SINT32<br>NONE<br>SINT16<br>SINT32<br>UINT16<br>UINT32<br>FLOAT |

4. Set up all the input/output registers in a similar way.

#### Remember:

- The order and size of the *inputs* in the DSE Ethernet configuration MUST match the order and size of the *outputs* from the PLC configuration.
- The order and size of the *outputs* in the DSE ControlNet configuration MUST match the order and size of the *inputs* to the PLC configuration.
- 5. Set up the option parameters:

| Ge | General     |                |  |
|----|-------------|----------------|--|
| Ξ  | Parameters  |                |  |
|    | Option Slot | A (top)        |  |
|    | 32bit order | Low Word First |  |
|    | IP Address  | 192.168.1.6    |  |
|    | subnet mask | 255.255.255.0  |  |
|    | gateway     | 192.168.1.1    |  |

"Option Slot" = A (top). The Ethernet Option can only be fitted in the OPTION A slot of the drive. This is the default setting for "Option Slot".

"32bit order" is set to either "Low Word First" or "High Word First". This refers to how 32-bit data types, i.e. SINT32, UINT32 and FLOAT are encoded on Ethernet. If Ethernet/IP is being used, this should always be Low Word First. If Modbus/TCP is being used, it depends on the master. This parameter has no effect if Profinet/IO is being used.

- Low Word First is sometimes referred to as "Modicon Mode" and is used when the least significant 16-bits are sent in a lower register number than the most significant 16-bits, i.e. Little-endian.
- **High Word First** is sometimes referred to as "IEEE Mode" and is used when the most significant 16-bits are sent in a lower register number than the least significant 16-bits, i.e. Big-endian. This mode must be selected when connecting to the TS8000 HMI.

"IP Address", "subnet mask" and "gateway" are used to set the IP parameters. If set to 0.0.0.0 they may be configured over Ethernet, e.g. by using the Address Resolution Protocol (ARP).

## **DSE Data Types**

| Data Type | Description              | Range                           |
|-----------|--------------------------|---------------------------------|
| LOGIC     | Logic                    | False (F) and True (T)          |
| INTEGER   | 32-bit signed integer    | -2,147,483,648 to 2,147,483,647 |
| VALUE     | 32-bit fixed point value | -32768.0 to 32767.9999          |

## **Ethernet Data Types**

| Data Type                       | Description                          | Range                              | Bytes Used |
|---------------------------------|--------------------------------------|------------------------------------|------------|
| SINT16                          | 16-bit signed integer                | -32,768 to 32,767                  | 2          |
| SINT32                          | 32-bit signed integer                | -2,147,438,648 to 2,147,483,647    | 4          |
| UINT16                          | 16-bit unsigned integer              | 0 to 65,535                        | 2          |
| USINT32 32-bit unsigned integer |                                      | 0 to 4,294,967,295                 | 4          |
| FLOAT                           | 32-bit IEEE-754 floating-point value | 1.19209290e-38 to<br>3.4028235e+38 | 4          |

## **Conversion of DSE Type** < > **Ethernet Type**

The DSE fieldbus connectors are each assigned an Ethernet "Type" as described in "Step 1.3 : Configuring the Fieldbus Connectors" on page 14.

The conversion between the DSE type and the PLC type is performed automatically (refer to Appendix B : DSE/Ethernet Conversion Rules, page 36).

Any PLC type can be assigned to a fieldbus connector.

# DSE Input and Output Behaviour (Modbus TCP/IP and Ethernet IP Only)

To prevent persistent data within the 890 User Application from being overwritten before it can be used, both the **Inputs** and **Outputs** have a special *Initial Value*. This allows a change-invalue event to be detected.

The Initial Values are 8000h for 16-bit data types and 80000000h for 32-bit data types.

Outputs will have this value until a block diagram event causes them to update.

Inputs will only be updated in the block diagram when the incoming value (from PLC) is different from the *Initial Value*.

## DSE Input and Output Behaviour (Profinet IO Only)

Inputs

No events on the DSE inputs occur until the Profinet IO module transitions into the RUNNING state, when all DSE inputs are updated.

All DSE inputs will be set to zero if the Profinet IO module leaves the RUNNING state due to the PLC being put into STOP mode or due to a loss of connection.

#### Outputs

DSE outputs have an initial value of zero until an event in the block diagram causes them to change.

## Step 2: Configuring the PLC/SCADA Supervisor

#### Modbus/TCP

The following Modbus TCP/IP functions are supported:

| Function Code   | Function                      |  |
|-----------------|-------------------------------|--|
| 3               | Read Holding Registers        |  |
| 6               | Write Single Register         |  |
| 16              | Write Multiple Registers      |  |
| 23              | Read/Write Multiple Registers |  |
| 43 (subcode 14) | Read Device Identification    |  |

Holding Registers (4x) are mapped as follows:

| Range (decimal) | Contents                                                                                                    |
|-----------------|----------------------------------------------------------------------------------------------------|
| 0000100256      | Registers To 890                                                                                                    |
| 0025700512      | Registers From 890                                                                                                    |
| 00516           | Connection Timeout in milliseconds. Default 0<br>(disabled). Note: a value written to this register is<br>persistent, i.e., will not be cleared when power to<br>the Drive is removed.<br>See Append A "Network States". |
| 00517           | Enter/Exit IDLE state. 0: NOT IDLE, >0: IDLE                                                                                                    |

#### **Modicon Momentum**

- Start a new program and select the PLC processor and chassis type used in your project. Our example uses an M1 980-20 Momentum PLC. Stay offline until you are ready to download the program.
- 2. Place an MSTR block in the ladder logic. MSTR blocks move data from the PLC data table to the drive or from the drive to the PLC data table. Two MSTR blocks are necessary for a Read and Write operation.
- Right click over the MSTR 3. block. This will access the Register Editor. Use the Register Editor to configure the block. The MSTR block has two types of operations: Read or Write. The first register defines the type of operation. In our case address 40100 is used for write command and address 40200 is used for read command. A value of 1 in the data column defines a Write operation. A value of 2 in the data column defines a Read operation.

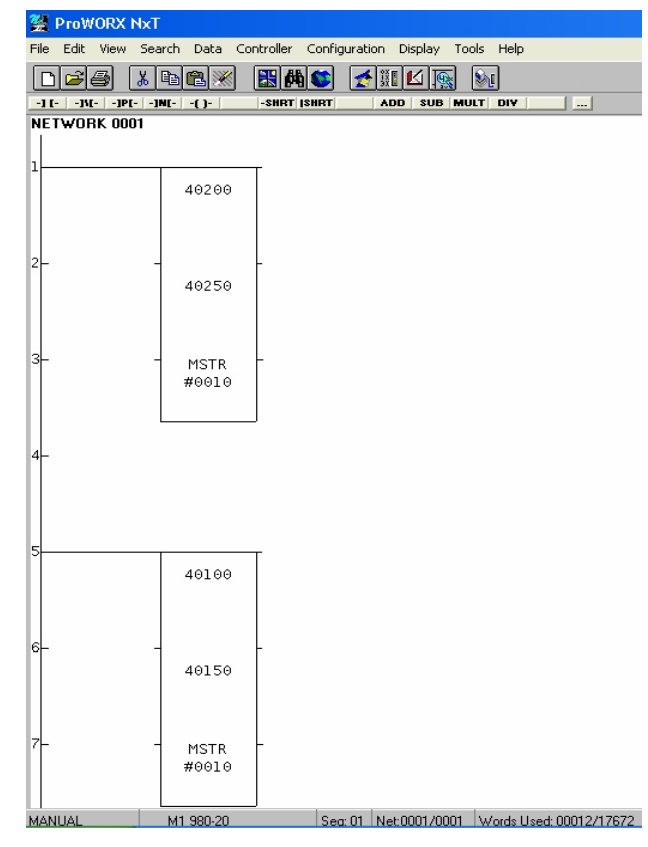

Figure 16. PLC Ladder Logic showing MSTR Blocks

| TCP/IP Page 2 of 4 |                          |                         |                    | ×  |
|--------------------|--------------------------|-------------------------|--------------------|----|
| 40100              | Operation: Read Register | \$                      | AR:                |    |
|                    | Description              | Address/Symbol          | Data               |    |
|                    | MSTR Operation Code      | 40100                   | 00002 Dec          |    |
| 40150              | Error Status             | 40101                   | 0000 Hex           |    |
| MOTO               | # of Registers           | 40102                   | 00010 Dec          |    |
| #0010              | Func Dependent Info      | 40103                   | 00001 Dec          |    |
|                    | Head # and Map Index     | 40104                   | 0002 Hex           |    |
|                    | IP Routing Byte 4        | 40105                   | 00010 Dec          |    |
|                    | IP Routing Byte 3        | 40106                   | 00002 Dec          |    |
|                    | IP Routing Byte 2        | 40107                   | 00033 Dec          |    |
|                    | IP Routing Byte 1        | 40108                   | 00223 Dec          |    |
|                    | # of Input Regs (FC23)   | 40109                   | 00000 Dec          |    |
|                    | Server Input Base        | 40110                   | 00000 Dec          |    |
|                    |                          |                         |                    |    |
|                    | Description              | Address/Symbol          | Data 4             | •  |
|                    | Source 0001              | 40150                   | OC40 Hex           |    |
|                    | Source 0002              | 40151                   | 0005 Hex           |    |
|                    | Source 0003              | 40152                   | 0000 Hex           |    |
|                    | Source 0004              | 40153                   | 0000 Hex           |    |
| Source 0005        |                          | 40154                   | 26FE Hex           | -  |
|                    | Error:                   |                         |                    |    |
| 40102              |                          |                         | Prev Ne:           | xt |
| Close <u>E</u> dit | Doc Bits                 | Operation <u>R</u> adix | <u>P</u> rint Help |    |

Figure 17. Read Registers

| P Page 2 of 4  |                           |                         |                      |     |
|----------------|---------------------------|-------------------------|----------------------|-----|
| т              | Operation: Write Register | \$                      | AR:                  | _   |
|                | Description               | Address/Symbol          | Data                 |     |
| -              | MSTR Operation Code       | 40200                   | 00001 Dec            |     |
|                | Error Status              | 40201                   | 0000 Hex             |     |
|                | # of Registers            | 40202                   | 00010 Dec            |     |
|                | Func Dependent Info       | 40203                   | 01025 Dec            |     |
|                | Head # and Map Index      | 40204                   | 0002 Hex             |     |
|                | IP Routing Byte 4         | 40205                   | 00010 Dec            |     |
|                | IP Routing Byte 3         | 40206                   | 00002 Dec            |     |
|                | IP Routing Byte 2         | 40207                   | 00033 Dec            |     |
|                | IP Routing Byte 1         | 40208                   | 00223 Dec            |     |
|                | # of Input Regs (FC23)    | 40209                   | 00000 Dec            |     |
|                | Server Input Base         | 40210                   | 00000 Dec            |     |
|                |                           |                         |                      |     |
|                | Description               | Address/Symbol          | Data                 | -   |
|                | Source 0001               | 40250                   | 0000 Hex             |     |
|                | Source 0002               | 40251                   | 0001 Hex             |     |
|                | Source 0003               | 40252                   | 00FA Hex             |     |
|                | Source 0004               | 40253                   | 0064 Hex             |     |
|                | Source 0005               | 40254                   | 000A Hex             | Ŧ   |
|                | Error:                    |                         |                      |     |
|                |                           |                         | Prev N               | es. |
| e <u>E</u> dit | Doc Bits                  | Operation <u>R</u> adix | . <u>P</u> rint Help | ,   |

**Figure 18 Write Registers** 

- 4. The second register contains the error status. Refer to the PLC software help files for a list of error codes.
- 5. The third register defines the data length (address 40102 or address 40202). The value in the data column depends on which parameter set that has been selected in the drive. The value can be smaller than or equal to the selected parameter set.
- 6. The fourth register defines the Read and Write locations of the data in the PLC (address 40103 or address 40203). For a Read function, this value is set to 1, and for a Write function this value is set to 257.
- Registers 5, 6, 7 and 8 define the IP address on the Ethernet network (address 40104 or address 40204). Our example shows the data registers starting at locations 40150 and 40250.
- 8. When using a Modicon PLC, the "32bit Word Order" parameter in the Ethernet function block must be set to "Low Word First". This applies to Modicon products and most other manufactures using the ModBus/TCP protocol.

### **TS8000 Operator Station using DSI8000**

1. Select Modbus TCP/IP protocol for Ethernet Port. The TS8000 is the Master.

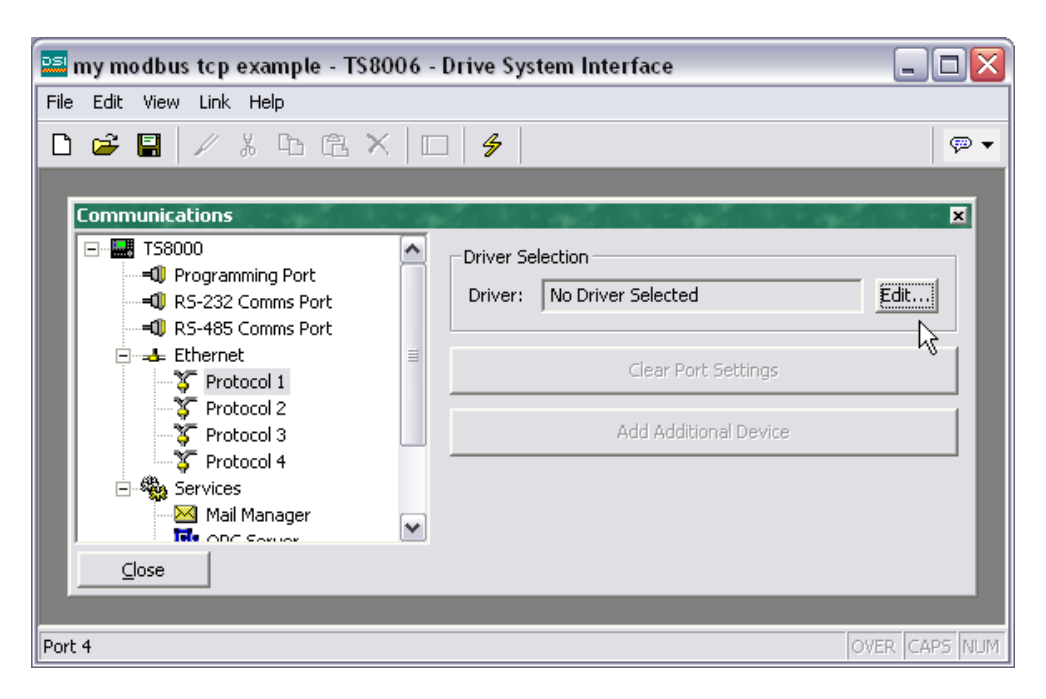

| Driver Picker for Ethernet Port 🛛 🔀                                                                                                    |                                                                                                    |  |  |  |
|----------------------------------------------------------------------------------------------------|----------------------------------------------------------------------------------------------------|--|--|--|
| Manufacturer<br>Galil<br>GE<br>Honeywell<br>Mitsubishi<br>Modbus<br>Omron<br>OPC<br>Parker<br>PLC Direct Koyo<br>Siemens<br>Yaskawa<br>Yokogawa | Driver         No Driver Selected         Encapsulated Modbus Master       Version 1.01         TCP/IP Master       Version 1.05         TCP/IP Slave       Version 1.02         OK       Cancel       Help |  |  |  |

2. Set the Slave IP address to match the one configured in the 890.

| 📟 my modbus tcp example - TS8006 - Drive System Interface 📃 🗖 🔀                                                                                                    |                  |                                                                                                    |            |  |  |
|----------------------------------------------------------------------------------------------------|------------------|----------------------------------------------------------------------------------------------------|------------|--|--|
| File Edit View Link Help                                                                                                    |                  |                                                                                                    |            |  |  |
| D 😅 🖬 🖉 % ʰ @ X 🗆 🖇                                                                                                    | •                |                                                                                                    | <b>~</b>   |  |  |
| Communications<br>TS8000<br>TS8000 | Extended General | Device Settings         ✓ Enable Device       Favour UI Writes         Device Identification         IP Address:       192.168.1.6         TCP Port:       502         Unit Number:       1         Protocol Options         Ping Holding Register:       1         Link Type:       Use Dedicated Socket         ICMP Ping:       Disabled         Connection Timeout:       5000         ms       Transaction Timeout:         2500       ms |            |  |  |
|                                                                                                    |                  | Delete This Device                                                                                                    |            |  |  |
|                                                                                                    |                  | Add Gateway Block                                                                                                    |            |  |  |
|                                                                                                    |                  |                                                                                                    |            |  |  |
| Device 0                                                                                                    |                  | OVE                                                                                                    | R CAPS NUM |  |  |

3. The name of the Slave can be changed and additional Slaves added.

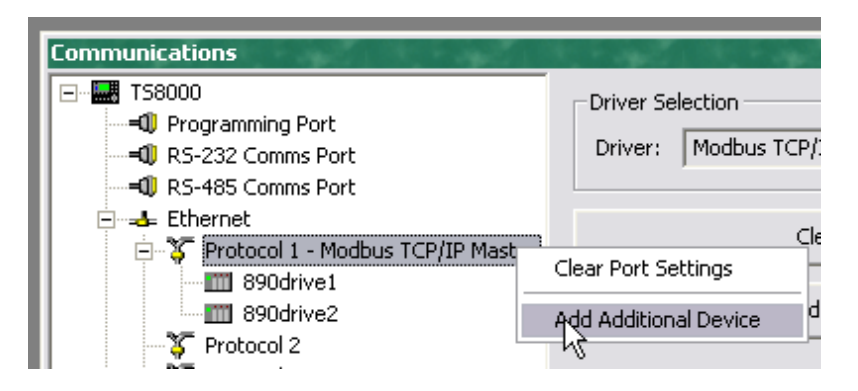

4. Create Tags for reading and writing variables.

| Data Tags     | 100  | ×                                        |
|---------------|------|------------------------------------------|
|               | Main | Create New Variable                      |
|               | ping | Flag Integer Multi Real String           |
|               | Log  | Create New Formula                       |
|               |      | Flag Integer Multi Real String           |
|               |      | Create New Array                         |
|               |      | Flag Integer Multi Real String           |
|               |      | Variable Mappings                        |
|               |      | Export to File Import from File          |
|               |      | Maintenance                              |
|               |      | Validate All Tags Remap Retentive Tags   |
|               |      | Show Tag Viewer Manipulate Multiple Tags |
| <u>C</u> lose |      |                                          |

Create either an Integer or a Real variable and map it to the correct Slave.

| Data Tags | 1.00     | 2. St 4        | 2.00 - 42.                   |
|-----------|----------|----------------|------------------------------|
| Tags      | Data     | Variable Data  |                              |
|           |          | Mapping:       | <ul> <li>Internal</li> </ul> |
|           | Formal   | Sign Mode:     | ▶ Internal                   |
|           | 1 2      | Access:        | Next                         |
|           | 00       |                | 890drive1 N -                |
|           | <u> </u> | Storage:       | 890drive2 생님                 |
|           | Alarm    | Simulation:    | 0                            |
|           | 12 4     | Scaling and Ti | ransforms                    |

| Select Add                                              | ress for Modbus TCP/I                                                                                               | P Master |                                         | ×                                   |
|---------------------------------------------------------|----------------------------------------------------------------------------------------------------|----------|-----------------------------------------|-------------------------------------|
| <u>D</u> ata Item -                                     |                                                                                                    |          | Element                                 |                                     |
| <none><br/>4<br/>3<br/>0<br/>1<br/>L4</none>            | No Selection<br>Holding Registers<br>Analog Inputs<br>Digital Coils<br>Digital Inputs<br>Holding Registers (32-bit) | <u>,</u> | 4 000                                   | 001                                 |
|                                                         |                                                                                                    | M        | Type:<br>Minimum:<br>Maximum:<br>Radiy: | Word<br>400001<br>465535<br>Decimal |
| Data <u>Type</u><br>Word as W<br>Word as L<br>Word as R | Vord<br>ong<br>eal                                                                                                  | <u>^</u> |                                         | Cancel Help                         |

#### Data Item:

Always select **Holding Registers** for both 16-bit and 32-bit data types. **DO NOT SELECT "Holding Registers (32-bit)"**.

#### **Element:**

Set to **00001** to write to the first Input variable declared in DSE.

Set to 00257 to read the first Output variable declared in DSE.

The element number then increments by 1 if the Data Type of the previous variable is **Word as Word**, otherwise it increments by 2.

#### Data Type:

Set as follows:

| DSE Type | TS8000 Data Type |  |
|----------|------------------|--|
| SINT16   | Word as Word     |  |
| UINT16   |                  |  |
| SINT32   | Word as Long     |  |
| UINT32   |                  |  |
| REAL     | Word as Real     |  |

## Ethernet/IP

#### Allen Bradley ControlLogix

- 1. Start a new program and select the PLC processor and chassis type that is used in your project. Our example uses a 1756-L55A processor and 1756-A7/B rack. Remain Offline until you are ready to download the program.
- 2. Using the I/O Configuration insert the Ethernet interface that will be installed. Right click on the I/O Configuration, select New Module. Our example uses 1756-ENBT/A. Input the desired IP address and slot in the PLC..

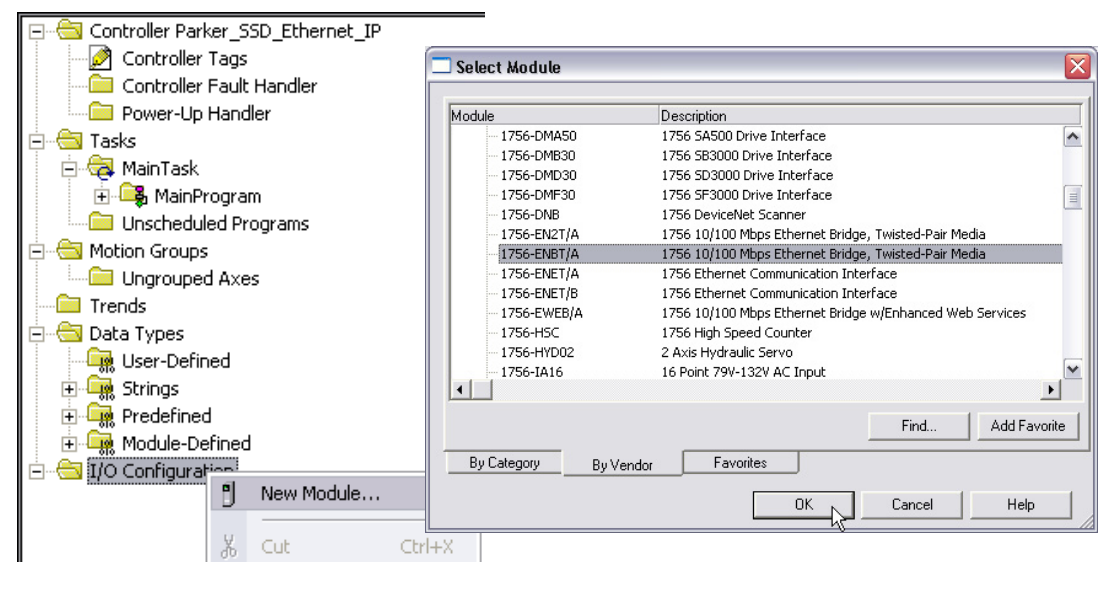

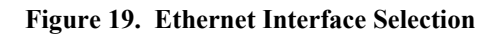

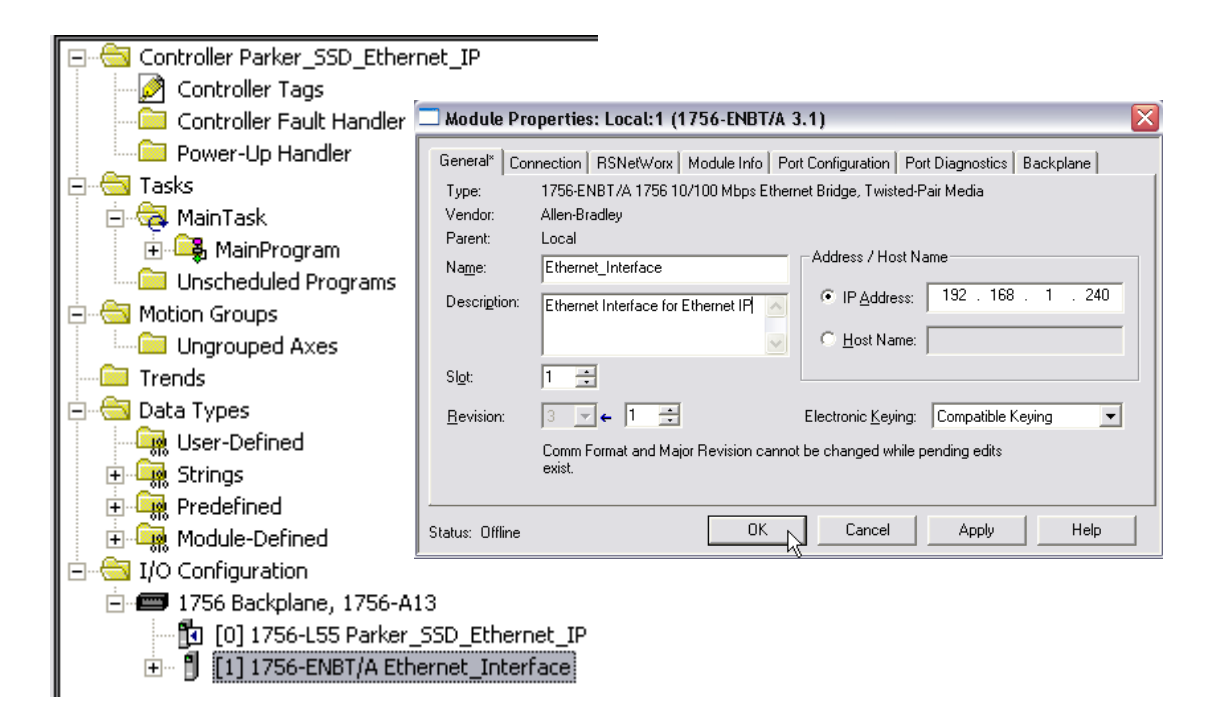

Figure 20. Ethernet Interface Setup

3. Right click on the Ethernet Interface Module, select New Module. This screen will allow the selection of the Generic Ethernet Module. Refer to Figure 21.

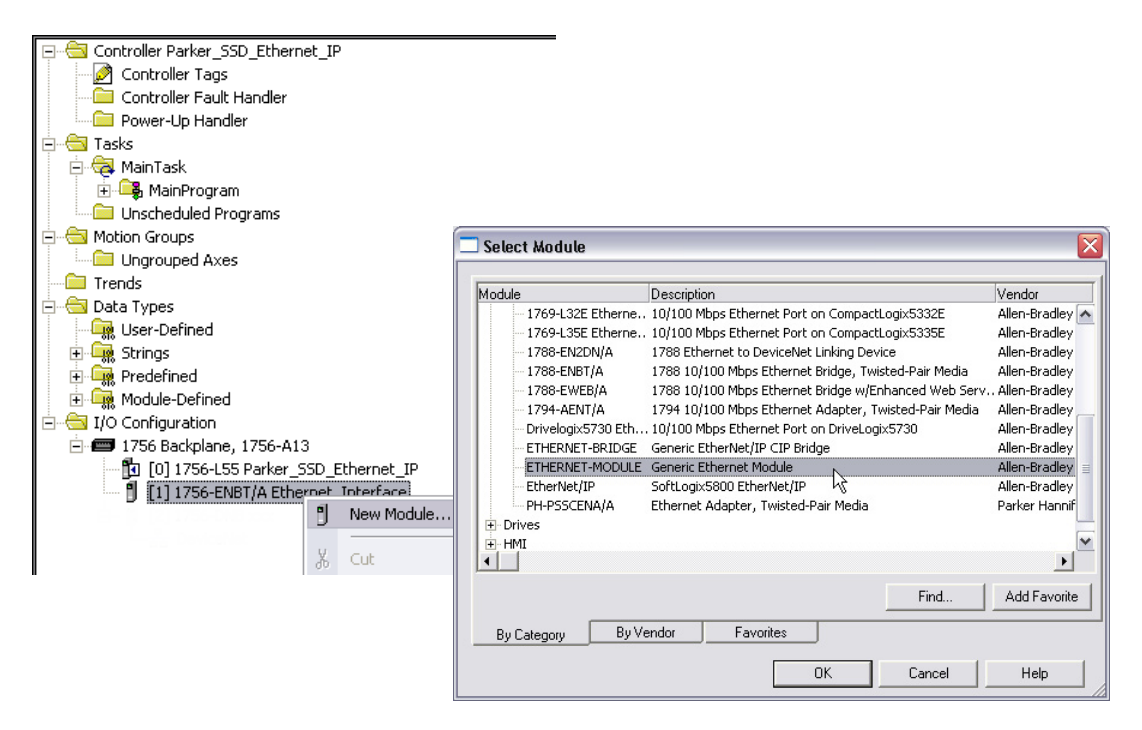

Figure 21. Generic Ethernet Module Select

- 4. Input the desired module name and IP address. The Comms format will be DATA Int if 16bit signed integer, or Data-REAL if 32-bit floating point. The Input Assembly Instance is 100 and the Output Assembly Instance is 150. Refer to Figure 22.
- Click on Next to change the Requested Packet Interval (RPI). The default value of 10ms should be sufficient. If the RPI is set below 5ms unreliable communications may be experienced. Refer to Figure 22.

| Module Properties: Ethernet_Interface (ETHERNET-MODULE 1.1)                                                                                                    |                                                                                                    |
|----------------------------------------------------------------------------------------------------|----------------------------------------------------------------------------------------------------|
| General* Connection Module Info                                                                                                    |                                                                                                    |
| Requested Packet Interval (RPI): 10.0 ms (1.0 - 3200.0 ms)<br>Inhibit Module<br>Major Fault On Controller If Connection Fails While in Run Mode<br>Use Scheduled Connection over ControlNet                                                                                                    |                                                                                                    |
| Module Fault Module Properties: Ethernet_Interfac                                                                                                    | e (ETHERNET-MODULE 1.1)                                                                                                    |
| General*       Connection       Module Info         Type:       ETHERNET-MODULE Generic Et         Vendor:       Allen-Bradley         Parent:       Ethernet_Interface         Name:       SSD_890         Description:       8903/IP         Comm Format:       Data - REAL         Address / Host Name       Image:         Image:       Image:         Image:       Image:         Name:       Image: | themet Module          Connection Parameters         Assembly         Instance:         Input:       100         Output:       150         Configuration:       1         Status Input:       1         Status Output:       1 |
| Status: Offline                                                                                                    | K Cancel Apply Help                                                                                                    |

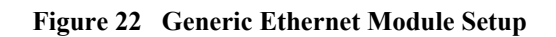

6. When completed with the setup of the Generic Ethernet Module it can be downloaded to the PLC. For testing purposes it is not necessary to program Ladder Logic in the PLC. The data can be accessed and monitored via Controller Tags. Refer to Figure 23.

| Controller Parker_SSD_Ethernet_IP      | 🗧 📝 Controller Tags - Parker_SSD_Ethernet_IP(controller) |                                              |           |            |                   |            |
|----------------------------------------|----------------------------------------------------------|----------------------------------------------|-----------|------------|-------------------|------------|
| Controller Tags                        |                                                          | anna 📕 Barkar SSD. Eith 🖛                    | Show      |            |                   | ETHERNE    |
| Controller Fault Handler               |                                                          |                                              | 5107      | AD.ETHENNE | T_MODULE.C.U, AD. |            |
|                                        |                                                          | Name                                         | Alias For | Base Tag   | Data Type △       | Style      |
| America Task                           |                                                          |                                              |           |            | AB:ETHERNET       |            |
|                                        |                                                          | -SSD_890:1                                   |           |            | AB:ETHERNET       |            |
| Unscheduled Programs                   |                                                          |                                              |           |            | INT[10]           | Decimal    |
| 🗄 🛁 Motion Groups                      |                                                          |                                              |           | 1          | INT               | Decimal    |
| Ungrouped Axes                         |                                                          | +-SSD_890:1.Data[1]                          |           |            | INT               | Decimal    |
| Trends                                 |                                                          | +-SSD_890:I.Data[2]                          |           |            | INT               | Decimal    |
| Data Types                             |                                                          |                                              |           |            | INT               | Decimal    |
|                                        |                                                          | +-SSD_890:1.Data[4]                          |           |            | INT               | Decimal    |
|                                        |                                                          |                                              |           |            | INT               | Decimal    |
|                                        |                                                          |                                              |           |            | INT               | Decimal    |
| 🗄 🔄 I/O Configuration                  |                                                          |                                              |           |            | INT               | Decimal    |
| 🖻 🛲 1756 Backplane, 1756-A13           |                                                          |                                              |           |            | INT               | Decimal    |
| [] [0] 1756-L55 Parker_SSD_Ethernet_IP |                                                          | = <u>SSD_0001.Data[0]</u>                    |           |            | INT               | Decimal    |
| [1] 1756-ENBT/A Ethernet_Interface     | ⊪—                                                       |                                              |           |            |                   | Decimar    |
|                                        | ⊪—                                                       |                                              |           |            | AD.ETHENNET       | Desired    |
|                                        | //──                                                     |                                              |           |            |                   | Decimal    |
| E [2] 1756-DNB xxx                     | //──                                                     | +-SSD_890:0.Data[0]                          |           |            |                   | Decimal    |
|                                        |                                                          | +-SSD_890:0.Data[1]                          |           |            | INT               | Decimal    |
|                                        | ∥—                                                       |                                              |           |            | INT               | Decimal    |
|                                        |                                                          |                                              |           |            | INT               | Decimal    |
|                                        |                                                          |                                              |           |            | INT               | Decimal    |
|                                        |                                                          |                                              |           |            | INT               | Decimal    |
|                                        |                                                          | +-SSD_890:0.Data[6]                          |           |            | INT               | Decimal    |
|                                        |                                                          | +-SSD_890:0.Data[7]                          |           |            | INT               | Decimal    |
| <>                                     | •                                                        | Monitor Tags<br>↓ Monitor Tags<br>↓ Edit Tag | s /       |            | 1117              | <b>N</b> 1 |

Figure 23. Controller Tags

## **Omron Network Configurator**

This configuration tool, unlike ControlLogix, requires an Electronic Data Sheet (.eds). This can be downloaded from <u>http://www.ssddrives.com</u> together with a matching icon (.ico).

| 🖳 Untitled - Network Configu                                                                                                    | Irator                                                                                                    |   |
|----------------------------------------------------------------------------------------------------|----------------------------------------------------------------------------------------------------|---|
| File Edit View Network Device                                                                                                    | EDS File Tools Option Help                                                                                                    |   |
| D ⊯ B   E ≣   ∳7   4<br>  ∰ 8 8   5 5 6   5 7 7                                                                                                    | Install         Image: Constant with the state of the state of the state o |   |
| Image: Retwork Configurator           Image: Retwork Configurator           Image: Retwork Configurator           Image: Retwork Configurator           Image: Retwork Configurator           Image: Retwork Configurator           Image: Retwork Configurator           Image: Retwork Configurator           Image: Retwork Configurator           Image: Retwork Configurator           Image: Retwork Configurator           Image: Retwork Configurator | Save As     Save As       Save As     Save As       Save As <td></td>                                                                                                    |   |
| Generic Device     Generic Device                                                                                                    | Add to Network      Property      Property      Deven                                                                                                    | 3 |
| × Message Code Date                                                                                                    | Description                                                                                                    |   |
| <                                                                                                    |                                                                                                    | > |
| I L:EtherNet/IP T:Unknown Int                                                                                                    | tel(R) 82566MM Gigabit Network Connection   172.18.176.66   100M   🔘 Off-line                                                                                                    | 1 |

Install the EDS file and icon. Now the 890 can then be added to the EtherNet IP network.

| 🕞 Untitled - Network Configurator                                                                                                    |                                                                                                    |
|----------------------------------------------------------------------------------------------------|----------------------------------------------------------------------------------------------------|
| File Edit View Network Device EDS File Tools                                                                                                    | Option Help                                                                                                    |
| Image: Constraint of the second second se | Image: Second second secon |
| Message Code Date                                                                                                    | Description                                                                                                    |
|                                                                                                    |                                                                                                    |
| F L:EtherNet/IP T:Unknown Intel(R) 82566MM Giga                                                                                                    | abit Network Connection   172.18.176.66   100M 🔘 Off-line   👘                                                                                                    |

## Profinet/IO

#### **Siemens SIMATIC 300**

Prior knowledge of the SIMATIC 300 PLC and SIMATIC Manager software is assumed. The following is an example of configuring the PLC; programming is left to the user.

1. Create a project.

Start **SIMATIC Manager** and create a new project. Right-click on the project name at the top level and from **Insert New Object** select **SIMATIC 300 Station**.

| 🔄 SIMA | TIC Manage            | r - [Example       | e C:\Pi      | ogram Files                               | \Siemens\S               | tep <mark>7\s7</mark> proj\E | xam |
|--------|-----------------------|--------------------|--------------|-------------------------------------------|--------------------------|------------------------------|-----|
| 🚽 File | Edit Insert           | PLC View (         | Options V    | Vindow Help                               |                          |                              |     |
| 🗅 🖻    |                       | x m 🖪              | <b>*</b>   9 |                                           |                          | 🗎 🛛 < No Filter :            | >   |
| Ð      | Cut                   | Chrl-              |              | ne                                        | Symbolic nan             | ne                           | Тур |
|        | Сору                  | Ctrl+              | нС           |                                           |                          |                              | MPI |
|        | Paste                 | CtrH               | FV           |                                           |                          |                              |     |
|        | Delete                | Del                |              |                                           |                          |                              |     |
|        | Insert New            | Object             | Þ            | SIMATIC 40                                | 0 Station                |                              |     |
|        | PLC                   |                    | •            | SIMATIC 30                                | 0 Station                |                              |     |
|        | Rename<br>Object Prop | F2<br>perties Alt+ | Return       | SIMATIC H :<br>SIMATIC PC<br>Other Static | 5tation<br>Station<br>on |                              |     |
|        |                       |                    |              | SIMATIC S5<br>PG/PC                       |                          |                              |     |
|        |                       |                    |              | MPI<br>PROFIBUS<br>Industrial Et<br>PTP   | hernet                   |                              |     |
|        |                       |                    |              | S7 Program<br>M7 Program                  |                          |                              |     |
|        |                       |                    |              | 57 Program<br>M7 Program                  |                          |                              |     |

2. PLC interface

The interface to the PLC is selected by clicking on the **Options** menu and choosing **Set PG/PC Interface.** 

In this example the interface chosen is via a PC Ethernet card.

Alternatively, a PC adapter (MPI or Profibus) may be used for the interface.

| iet PG/PC Interface                                                        |                        |
|----------------------------------------------------------------------------|------------------------|
| Access Path                                                                |                        |
| Access Point of the Application:                                           | Intel(R) 82566MM Gig 🚽 |
| (Standard for STEP 7)                                                      |                        |
| Interface Parameter Assignment Used:                                       |                        |
| TCP/IP -> Intel(R) 82566MM Gigab                                           | Properties             |
| 🕮 PC Adapter(PROFIBUS)                                                     | Diagnostics            |
| 🕮 TCP/IP -> Cisco Systems VPN Ada                                          |                        |
| TCP/IP -> Intel(R) 82566MM Gigab                                           |                        |
| TCP/IP -> Intel(R) Wireless WiFi                                           | Delete                 |
|                                                                            |                        |
| (Assigning Parameters to Your NDIS CPs<br>with TCP/IP Protocol (RFC-1006)) |                        |
| Interfaces                                                                 |                        |
| Add/Remove:                                                                | Sele <u>c</u> t        |
| ОК )                                                                       | Cancel Help            |

3. Start HW Config

To configure the PLC, right-click on **SIMATIC 300** and select **Open Object** to start **HW Config**.

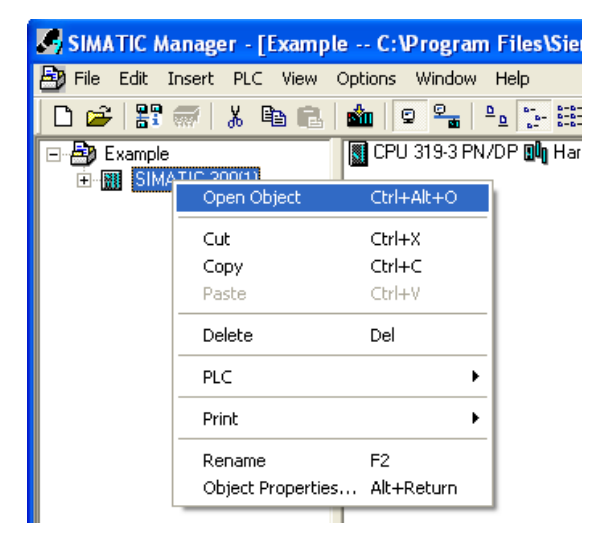

4. Configure the PLC hardware

In **HW Config**, select **Insert** from the menu followed by **Insert Object**. From the pop-up menu choose **SIMATIC 300**  $\rightarrow$  **RACK-300**  $\rightarrow$ **Rail**. The rail should then appear as shown.

Right-click on slot 1 to add the appropriate power supply.

Right-click on slot 2 to add the appropriate CPU.

|                                                 | a0                          |
|-------------------------------------------------|-----------------------------|
| HW Config - SIMATIC 300(1)                      | HW Con                      |
| tation Edit Insert PLC View Options Window Help | <u>Station</u> <u>E</u> dit |
|                                                 | <b>D</b> - 2 <b>O</b>       |
| □ 🏊 ≞~ @ 🚵   🖘   📾 🕼   🖬 📷   🚯 ⊏   🛠            | 🗆 🗁 🖬 🖓                     |
|                                                 |                             |
| M SIMATIC 300(1) (Configuration) Example        |                             |
|                                                 |                             |
| 🚍 (0) UR                                        | 🚍 (0) UR                    |
| 1                                               | 1                           |
| 2                                               | 2                           |
| 3                                               | 3                           |
| 4 📖 (0) UR                                      | 4                           |
| 5 1 B PS 307.24                                 | 5                           |
| 6 2 R CPU 319-3 PN/DP                           | 6                           |
|                                                 | 7                           |
|                                                 |                             |
| X3 PN-ID                                        |                             |
| X3 P1 Port 1                                    |                             |
| 3                                               |                             |
| 4                                               |                             |
| 5                                               |                             |
| 6                                               |                             |
| 7                                               |                             |

Double click on the Profinet IO (**PN-IO**) Controller module to reveal the dialog box. Click on **Properties...** to set up the IP address and Subnet mask.

| Properties - PN-IO | - (R0/S2.3)                                          | × |
|--------------------|------------------------------------------------------|---|
| General Addresses  | PROFINET Synchronization Time-of-Day Synchronization |   |
| Short description: | PN-IO                                                |   |
| Device name:       | PN-10                                                |   |
|                    |                                                      |   |
|                    |                                                      |   |
|                    |                                                      |   |
| Interface          |                                                      |   |
| Type:              | Ethernet                                             |   |
| Device number:     | 0                                                    |   |
| Address:           | 1/2.18.1//.216                                       |   |
| Networked:         | no <u>Properties</u>                                 |   |
| Comment:           |                                                      |   |
|                    |                                                      |   |
|                    |                                                      |   |
|                    |                                                      |   |
| OK                 | Cancel Help                                          | 1 |
|                    |                                                      |   |

Click on **New...** to create a new network and select this. In this example **Ethernet(1)** has been selected.

| Properties - Ethernet interface PN-10 (                  | R0/S2.3)                                                                                                    |
|----------------------------------------------------------|----------------------------------------------------------------------------------------------------|
| General Parameters                                       | 1                                                                                                    |
| JP address: 172.18.177.216<br>Sugnet mask: 255.255.254.0 | If a subnet is selected,<br>the next available addresses are suggested.<br>Gateway<br>C Do not use router<br>C Lise router<br>Address: 172.18.177.216 |
| not networked                                            | New                                                                                                    |
| Ethernet(1)                                              | Properties                                                                                                    |
|                                                          | Delete                                                                                                    |
|                                                          |                                                                                                    |
| OK                                                       | Cancel Help                                                                                                    |

Right-click on the Profinet IO (**PN-IO**) Controller module and select **Insert PROFINET IO system**. The name of the Profinet IO system may be changed if required.

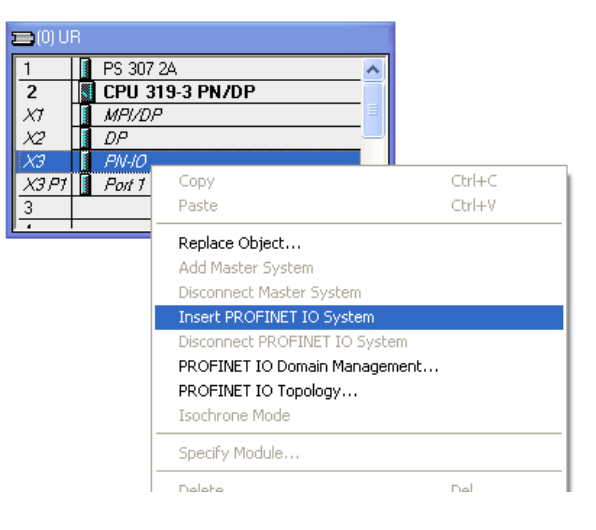

5. Install the GSD file

Install the 8903/PN Profinet IO GSD XML file and bitmap file. These files can be downloaded from http://www.ssddrives.com

| 🙀 HW Config - [SIMATIC 300(1)  | (Configuration) Example]                                                              |
|--------------------------------|---------------------------------------------------------------------------------------|
| 🕅 Station Edit Insert PLC View | Options Window Help                                                                   |
| D 🚅 🔓 🖩 🗣 🎒 🕒 🖻                | Customize Ctrl+Alt+E                                                                  |
| 🔁 (0) UR                       | Specify Module<br>Configure Network<br>Symbol Table Ctrl+Alt+T<br>Report System Error |
| 1 PS 307 2A                    | Edit Catalog Profile<br>Undate Catalog                                                |
| X1 MPI/DP<br>X2 DP             | Install HW Updates<br>Install GSD File                                                |
| X3 P1 Port 1                   | Find in Service & Support                                                             |
|                                | Create GSD file for I-Device                                                          |

This will then become available in the **catalogue** shown on the right-hand side of the window under **PROFINET IO**  $\rightarrow$  **Additional Field Devices**  $\rightarrow$  **Parker SSD 8903** 

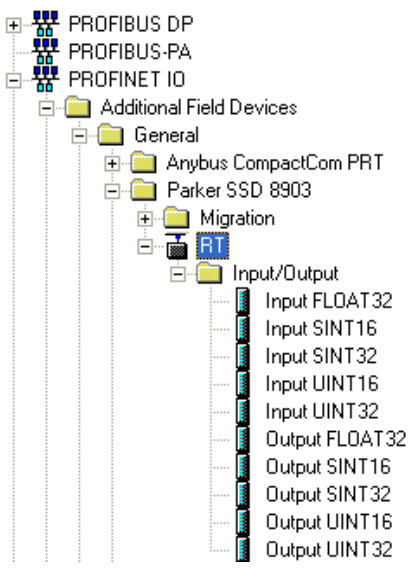

Click and drag the Device Access Point **RT** from the catalogue and drop onto the **Ethernet: Profinet IO System.** This represents the 890 Drive slave. If the IO controller does not support extended Profinet diagnostics, select the Device Access Point under **Migration** in the catalogue. Ethernet: Profinet IO System

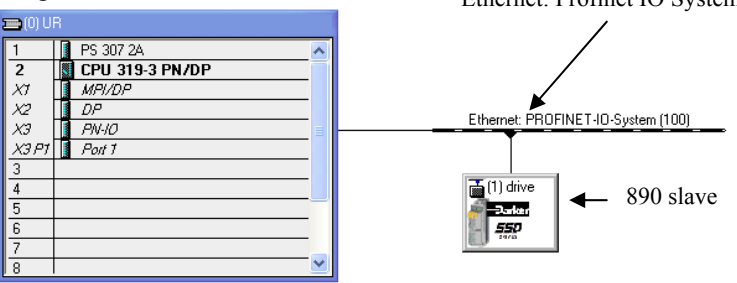

6. Configure the process data for the slave

By selecting the slave, the input and output process data may be configured. This must match the configuration in the DSE (including data types) with the *PLC output parameters coming first*, followed by the input parameters.

The appropriate inputs and outputs may be dragged from the catalogue and dropped into the appropriate slot.

| 1 2 X X X X 3 4 5 6 7 8                                        | (0) UR PS 307 2A S CPU 319-3 PN 7 1 MPl/DP 2 3 3 PN/H0 3 7 Point 7                                                                             | I/DP                                                                                                    |                                                                               | Eth       | emet: PROFINI<br>(1) drive<br>Rater<br>Sater<br>Stree | ET-IO-System (100) |
|----------------------------------------------------------------|----------------------------------------------------------------------------------------------------|----------------------------------------------------------------------------------------------------|-------------------------------------------------------------------------------|-----------|-------------------------------------------------------|--------------------|
|                                                                | ) (1) drive                                                                                                    |                                                                                                    |                                                                               | 1111      |                                                       |                    |
| Slot                                                           | Module                                                                                                    | Order Number                                                                                                    | Address                                                                       | Q address | Diagnostic                                            | Comment            |
| 0                                                              | 🚡 drive                                                                                                    | SSD8903-PN                                                                                                    |                                                                               |           | 8186"                                                 |                    |
| X7 [                                                           | Interface                                                                                                    |                                                                                                    |                                                                               |           | 8185*                                                 |                    |
| F1                                                             | Port 1                                                                                                    |                                                                                                    |                                                                               |           | 8184*                                                 |                    |
| 1                                                              | Output SINT16                                                                                                    | SSD8903-PN                                                                                                    |                                                                               | 256257    |                                                       |                    |
| 2                                                              | Output SINT16                                                                                                    | SSD8903-PN                                                                                                    |                                                                               | 258259    |                                                       |                    |
| 3                                                              | Output UINT16                                                                                                    | SSD8903-PN                                                                                                    |                                                                               | 260261    |                                                       |                    |
| 4                                                              | Output UINT16                                                                                                    | SSD8903-PN                                                                                                    |                                                                               | 262263    |                                                       |                    |
| 5                                                              | Output FLOAT32                                                                                                    | SSD8903-PN                                                                                                    |                                                                               | 264267    |                                                       |                    |
| 6                                                              | Output FLOAT32                                                                                                    | SSD8903-PN                                                                                                    |                                                                               | 268271    |                                                       |                    |
| 7                                                              | Output SINT32                                                                                                    | SSD8903-PN                                                                                                    |                                                                               | 272275    |                                                       |                    |
| 8                                                              | Output SINT32                                                                                                    | SSD8903-PN                                                                                                    |                                                                               | 276279    |                                                       |                    |
| 9                                                              | Output UINT32                                                                                                    | SSD8903-PN                                                                                                    |                                                                               | 280283    |                                                       |                    |
| 10                                                             | Output UINT32                                                                                                    | SSD8903-PN                                                                                                    |                                                                               | 284287    |                                                       |                    |
| 4.4                                                            | Input SINT16                                                                                                    | SSD8903-PN                                                                                                    | 256257                                                                        |           |                                                       |                    |
| 11                                                             | <b>1</b>                                                                                                    | CCD 0000 DN                                                                                                    | 258 259                                                                       |           |                                                       |                    |
| 11<br>12                                                       | Input SINT16                                                                                                    | ISSD8903-PN                                                                                                    | 1000                                                                          |           |                                                       | •                  |
| 11<br>12<br>13                                                 | Input SINT16<br>Input UINT16                                                                                                    | SSD8903-PN<br>SSD8903-PN                                                                                                   | 260261                                                                        |           |                                                       |                    |
| 11<br>12<br>13<br>14                                           | Input SINT16<br>Input UINT16<br>Input UINT16                                                                                                   | SSD8903-PN<br>SSD8903-PN<br>SSD8903-PN                                                                                     | 260261                                                                        |           |                                                       |                    |
| 11<br>12<br>13<br>14<br>15                                     | Input SINT16<br>Input UINT16<br>Input UINT16<br>Input FL0AT32                                                                                  | SSD8903-PN<br>SSD8903-PN<br>SSD8903-PN<br>SSD8903-PN                                                                       | 260261<br>262263<br>264267                                                    |           |                                                       |                    |
| 11<br>12<br>13<br>14<br>15<br>16                               | Input SINT16<br>Input UINT16<br>Input UINT16<br>Input FLOAT32                                                                                  | SSD8903-PN<br>SSD8903-PN<br>SSD8903-PN<br>SSD8903-PN<br>SSD8903-PN                                                         | 260261<br>262263<br>264267<br>268 271                                         |           |                                                       |                    |
| 11<br>12<br>13<br>14<br>15<br>16<br>17                         | Input SINT16<br>Input UINT16<br>Input UINT16<br>Input FLOAT32<br>Input FLOAT32<br>Input SINT32                                                 | SSD8903-PN<br>SSD8903-PN<br>SSD8903-PN<br>SSD8903-PN<br>SSD8903-PN<br>SSD8903-PN<br>SSD8903-PN                             | 260261<br>262263<br>264267<br>268271<br>272 275                               |           |                                                       |                    |
| 11<br>12<br>13<br>14<br>15<br>16<br>17<br>18                   | Input SINT16<br>Input UINT16<br>Input UINT16<br>Input FLOAT32<br>Input FLOAT32<br>Input SINT32                                                 | SSD 8903-PN<br>SSD 8903-PN<br>SSD 8903-PN<br>SSD 8903-PN<br>SSD 8903-PN<br>SSD 8903-PN<br>SSD 8903-PN                      | 260261<br>262263<br>264267<br>268271<br>272275<br>276 279                     |           |                                                       |                    |
| 11<br>12<br>13<br>14<br>15<br>16<br>17<br>18<br>19             | Input SINT16<br>Input UINT16<br>Input UINT16<br>Input FLOAT32<br>Input FLOAT32<br>Input SINT32<br>Input SINT32<br>Input SINT32                 | SSD8903-PN<br>SSD8903-PN<br>SSD8903-PN<br>SSD8903-PN<br>SSD8903-PN<br>SSD8903-PN<br>SSD8903-PN<br>SSD8903-PN               | 260261<br>262263<br>264267<br>268271<br>272275<br>276279<br>280 283           |           |                                                       |                    |
| 11<br>12<br>13<br>14<br>15<br>16<br>17<br>18<br>19<br>20       | Input SINT16<br>Input UINT16<br>Input UINT16<br>Input FLOAT32<br>Input FLOAT32<br>Input SINT32<br>Input SINT32<br>Input UINT32                 | SSD8903-PN<br>SSD8903-PN<br>SSD8903-PN<br>SSD8903-PN<br>SSD8903-PN<br>SSD8903-PN<br>SSD8903-PN<br>SSD8903-PN               | 260261<br>262263<br>264267<br>268271<br>272275<br>276279<br>280283<br>284 287 |           |                                                       |                    |
| 11<br>12<br>13<br>14<br>15<br>16<br>17<br>18<br>19<br>20<br>21 | Input SINT16<br>Input UINT16<br>Input UINT16<br>Input FLOAT32<br>Input FLOAT32<br>Input SINT32<br>Input SINT32<br>Input UINT32<br>Input UINT32 | SSD8903-PN<br>SSD8903-PN<br>SSD8903-PN<br>SSD8903-PN<br>SSD8903-PN<br>SSD8903-PN<br>SSD8903-PN<br>SSD8903-PN<br>SSD8903-PN | 260261<br>262263<br>264267<br>268271<br>272275<br>276279<br>280283<br>284287  |           |                                                       |                    |

| The corresponding |
|-------------------|
| DSE configuration |
| is shown here.    |

| EN (3554               | 87.001:Ethernet | )      |            |         |        |
|------------------------|-----------------|--------|------------|---------|--------|
| New                    | Inputs          |        | New        | Outputs |        |
| Register               | Input           | Туре   | Register   | Output  | Туре   |
| 1                      | PAW256          | SINT16 | 1          | PEW256  | SINT16 |
| 2                      | PAW258          | SINT16 | 2          | PEW258  | SINT16 |
| 3                      | PAW260          | UINT16 | 3          | PEW260  | UINT16 |
| 4                      | PAW262          | UINT16 | 4          | PEW262  | UINT16 |
| 5                      | PAD264          | FLOAT  | 5          | PED264  | FLOAT  |
| 6                      | PAD268          | FLOAT  | 6          | PED268  | FLOAT  |
| 7                      | PAD272          | SINT32 | 7          | PED272  | SINT32 |
| 8                      | PAD276          | SINT32 | 8          | PED276  | SINT32 |
| 9                      | PAD280          | UINT32 | 9          | PED280  | UINT32 |
| 10                     | PAD284          | UINT32 | 10         | PED284  | UINT32 |
| General                | neters          |        |            |         | ^      |
| Option                 | Slot            |        | A (top)    |         |        |
| 32bit o                | rder            |        | High Word  | First   |        |
| IP Add                 | ress            |        | 172.18.17  | 7.224   |        |
| subnet                 | mask            |        | 255.255.25 | 54.0    | ~      |
| Option S<br>Option Slo | bt              |        |            |         |        |
| Save                   | e List          |        |            | ОК      | Cancel |

7. Configure the slav

To configure the slave (890) double click on the slave icon. This allows the device name to be changed. In this example it is named **drive**.

| e | Properties - SSD8903    | J-PN                                                                                                    |        |      |
|---|-------------------------|----------------------------------------------------------------------------------------------------|--------|------|
|   | General IO Cycle        |                                                                                                    |        |      |
|   | Short description:      | SSD8903-PN                                                                                                    |        |      |
|   |                         | This Device Access Point may be used by IO Controllers that do not supp<br>extended PROFINET diagnostics. RT communication is supported | ort    |      |
|   | Order no.:              | SSD8903-PN                                                                                                    |        |      |
|   | Family:                 | Parker SSD 8903                                                                                                    |        |      |
|   | Device name             | drive                                                                                                    |        |      |
| d |                         |                                                                                                    |        |      |
|   | GSD file:               | GSDML-V2.0-SSD-8903-PN-20080802.xml<br>Change Release Number                                                                            |        |      |
|   | Node / PN IO system     |                                                                                                    |        |      |
|   | De <u>v</u> ice number: | PROFINET-IO-System (100)                                                                                                    |        |      |
|   | IP address:             | <u>E</u> themet                                                                                                    |        |      |
|   | Assign IP address       | s via IO controller                                                                                                    |        |      |
|   | Comment:                |                                                                                                    |        |      |
|   |                         |                                                                                                    |        |      |
|   | ОК                      |                                                                                                    | Cancel | Help |

8. Assign the station name of the Profinet slave

Double-click on the Ethernet: PROFINET IO-System to reveal the dialog box. Make sure the check-box Use Name in IO-Device / Controller is cleared, otherwise the station name will require a dot extension.

|       | PROFINET IO-System     | Properties                         |             |
|-------|------------------------|------------------------------------|-------------|
| the   | General Update Time    |                                    |             |
|       | Short description:     | PROFINET IO-System                 |             |
| )_    |                        |                                    |             |
| ıl    |                        |                                    |             |
|       | <u>N</u> ame:          | PROFINET-IO-System                 |             |
|       |                        | Use Name in IO-Device / Controller |             |
|       | <u>I</u> O-System No.: | 100 💌                              |             |
|       | Subnet:                | Ethernet                           |             |
| oller |                        | Properties                         |             |
|       | <u>C</u> omment:       |                                    |             |
|       |                        |                                    |             |
| 11    |                        |                                    |             |
|       |                        |                                    |             |
|       |                        |                                    | Cancel Help |
|       |                        |                                    |             |

Select **PLC** from the menu and choose **Edit Ethernet Node...** to reveal the dialog box.

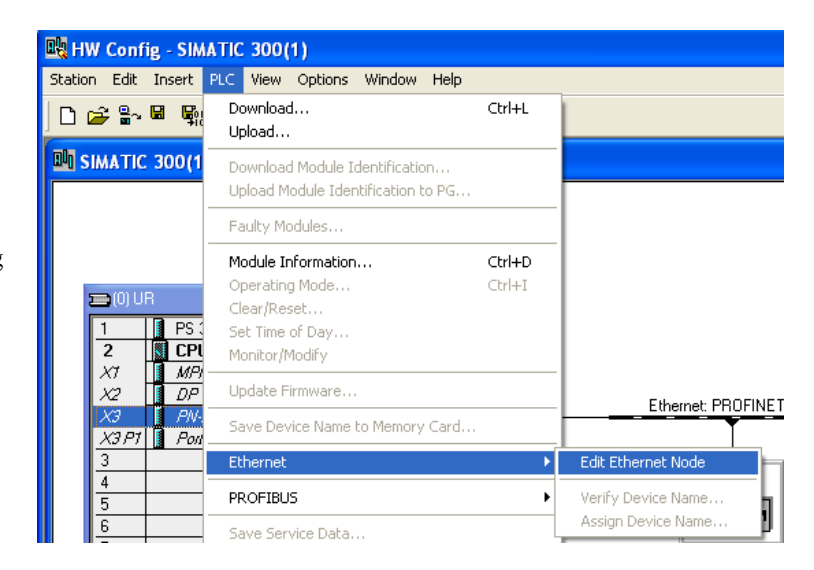

With the slave connected to the network, click **Browse...** to find the MAC address of the slave to be configured, select the device and click OK (alternatively type in the MAC address directly, if known).

Type in the **Device name** and click on **Assign Name**. This will set the slave Station Name. This must match that set in step 7 above.

The IP address of the slave may also be assigned here if it is not set using DSE.

| Edit Ethernet Node           |                    |                                                          |
|------------------------------|--------------------|----------------------------------------------------------|
| Ethernet node                |                    |                                                          |
| MAC <u>a</u> ddress:         | 00-30-11-03-2D-0C  | Nodes accessible online <u>B</u> rowse                   |
| Set IP configuration         |                    |                                                          |
| Use IP parameters            |                    |                                                          |
| IP address:                  | 172.18.177.224     | Gateway                                                  |
| Subnet mas <u>k</u> :        | 255.255.254.0      | C <u>U</u> se router<br>Addr <u>e</u> ss: 172.18.177.224 |
| C Obtain IP address <u>f</u> | from a DHCP server |                                                          |
| Client ID                    | C MAC address      | C De <u>v</u> ice name                                   |
| Client ID:                   |                    |                                                          |
| Assign IP Configur           | ation              |                                                          |
| Assign device name           |                    |                                                          |
| Device name:                 | drive              | Assign Name                                              |
| Reset to factory setting     | 15                 |                                                          |
|                              |                    | <u>R</u> eset                                            |
| Close                        |                    | Help                                                     |

9. Save, compile and download

Make sure the PC/PLC interface is connected. Select **Station** from the menu and **Save and Compile** then select **PLC** and **Download...** 

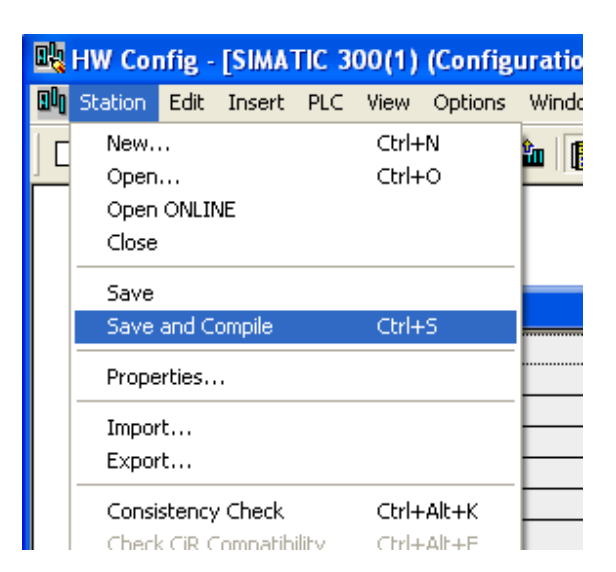

#### Tips

- The Profinet IO only operates on a 100Mbit/s network.
- The Module Status (MS) LED will remain off until there is a physical connection to a network.
- The Module Status (MS) LED state will display 1 red flash if the configuration does not match the configuration in DSE. See Step 6 above.
- The Module Status (MS) LED state will display 2 red flashes if the IP address is not set. See Step 8 above.
- The Module Status (MS) LED state will display 3 red flashes if the station name is not set. See Step 8 above.
- A flashing Bus Fault (BF) LED on the PLC indicates that a module in the hardware configuration (HW Config) does not match the physical module or that the module is not connected to the network.
- The process data of the slave must be configured in the PLC so that the output parameters come first followed by the input parameters. See Step 6 above.
- The Device Name of the slave cannot be changed if there is an open connection to the PLC.

It is possible to connect DSE to any 890 Drive with an Ethernet option to allow Configuration Installation, Update and On-Line Monitoring. This is an alternative to the USB connection, with the advantage of speed and remote connection. Note – it is not possible to Install Firmware over Ethernet, this must always be done over USB.

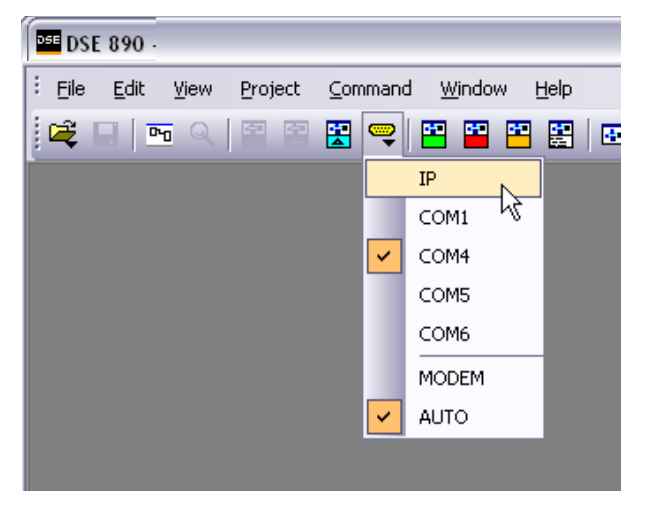

Click on the Comm Port icon and select IP.

Enter IP address of 890 Drive to connect to.

| User input                     | $\overline{\mathbf{X}}$ |
|--------------------------------|-------------------------|
| Enter IP address to connect to |                         |
| 192.168.1.6                    |                         |
|                                | OK Cancel               |

If a 890 Drive is already connected on the same LAN as the PC running DSE when DSE is launched, the Drive will appear in the list of available Comm Ports.

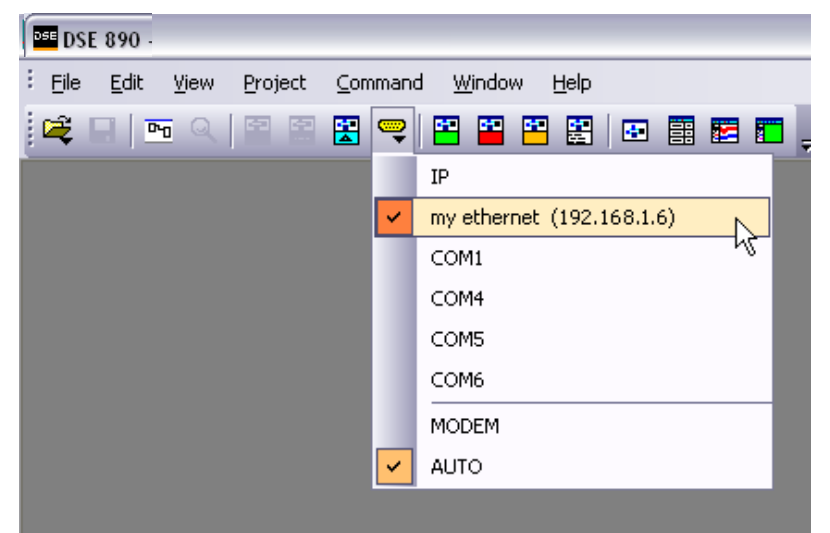

#### Modbus TCP/IP

| State      | Description                                                                                                    |
|------------|----------------------------------------------------------------------------------------------------|
| NOT ACTIVE | Waiting for Modbus TCP/IP requests                                                                                                    |
| ACTIVE     | A Modbus TCP/IP request addressed to this node has<br>been received within the specified Connection<br>Timeout time. This time defaults to 0 (disabled) but<br>can be set by writing to Holding Register 0516<br>(204h). The value is in milliseconds. |
| IDLE       | This state can be entered by writing a non-zero value to Holding Register 0517 (205h)                                                                                                    |
| FAULT      | Fatal error. Further Modbus TCP/IP requests will be ignored                                                                                                    |

#### **Ethernet IP**

| State           | Description                                                                                                    |  |
|-----------------|----------------------------------------------------------------------------------------------------|--|
| WAIT TO CONNECT | Waiting for a Class 1 connection to be opened                                                                      |  |
| ERROR           | Class 1 connection error                                                                                           |  |
|                 | • Duplicate IP address detected                                                                                    |  |
| RUNNING         | Error free Class 1 connection active (RUN-bit set in the 32-bit Run/Idle header of an Exclusive Owner connection). |  |
| IDLE            | Class 1 connection idle                                                                                            |  |
| EXCEPTION       | Unexpected error. Major fault.                                                                                     |  |

## **Profinet IO**

| State           | Description                                                              |
|-----------------|--------------------------------------------------------------------------|
| WAIT TO CONNECT | Waiting for IO connection with an IO controller to be opened             |
| ERROR           | Configuration data mismatch or initial parameter error                   |
| RUNNING         | IO connection established with IO controller                             |
| STOPPED         | IO controller with which an IO connection is established is in STOP mode |
| EXCEPTION       | Unexpected behaviour. Ethernet MAC held in reset                         |

# 36 Appendix B : DSE/Ethernet Conversion Rules

The rules governing the conversion between DSE data types and Ethernet data types are given below. Note carefully that some conversions will result in rounding, limiting and truncation of the original value

## **LOGIC Type Connector**

|                      | Data from PLC | Data to DSE |
|----------------------|---------------|-------------|
| From SINT16 to LOGIC | Zero          | False       |
|                      | Non-zero      | True        |
| From SINT32 to LOGIC | Zero          | False       |
|                      | Non-zero      | True        |
| From UINT16 to LOGIC | Zero          | False       |
|                      | Non-zero      | True        |
| From UINT32 to LOGIC | Zero          | False       |
|                      | Non-zero      | True        |
| From FLOAT to LOGIC  | Zero          | False       |
|                      | Non-zero      | True        |

|                      | Data from DSE | Data to PLC |
|----------------------|---------------|-------------|
| From LOGIC to SINT16 | False         | 0           |
|                      | True          | 1           |
| From LOGIC to SINT32 | False         | 0           |
|                      | True          | 1           |
| From LOGIC to UINT16 | False         | 0           |
|                      | True          | 1           |
| From LOGIC to UINT32 | False         | 0           |
|                      | True          | 1           |
| From LOGIC to FLOAT  | False         | 0.0         |
|                      | True          | 1.0         |

## **INTEGER Type Connector**

|                        | Data from PLC                   | Data to DSE             |
|------------------------|---------------------------------|-------------------------|
| From SINT16 to INTEGER | -32,768 to 32,767               | -32,768 to 32,767       |
|                        |                                 |                         |
| From SINT32 to INTEGER | -2,147,483,648 to 2,147,483,547 | -2,147,483,648 to       |
|                        |                                 | 2,147,483,547           |
| From UINT16 to INTEGER | 0 to 65,535                     | 0 to 65,535             |
|                        |                                 |                         |
| From UINT32 to INTEGER | 0 to 4,294,967,295              | 0 to 2,147,483,647      |
|                        |                                 | limits apply            |
| From FLOAT to INTEGER  | 32-bit IEEE floating-point      | -2,147,483,648 to       |
|                        |                                 | 2,147,483,547           |
|                        |                                 | Fractional part rounded |

|                        | Data from DSE                   | Data to PLC           |
|------------------------|---------------------------------|-----------------------|
| From INTEGER to SINT16 | -2,147,483,648 to 2,147,483,647 | -32768 to 32767       |
|                        |                                 | limits apply          |
| From INTEGER to SINT32 | -2,147,483,648 to 2,147,483,647 | -2,147,483,648 to     |
|                        |                                 | 2,147,483,647         |
| From INTEGER to UINT16 | -2,147,483,648 to 2,147,483,647 | 0 to 65,535           |
|                        |                                 | limits apply          |
| From INTEGER to UINT32 | -2,147,483,648 to 2,147,483,647 | 0 to 2,147,483,647    |
|                        |                                 | limits apply          |
| From INTEGER to FLOAT  | -2,147,483,648 to 2,147,483,647 | 32-bit IEEE floating- |
|                        |                                 | point                 |

## VALUE Type Connector

|                      | Data from PLC                   | Data to DSE           |
|----------------------|---------------------------------|-----------------------|
| From SINT16 to VALUE | -32,768 to 32,767               | -32,768.0 to 32,767.0 |
|                      |                                 |                       |
| From SINT32 to VALUE | -2,147,483,648 to 2,147,483,547 | -32,768.0 to 32,767.0 |
|                      |                                 | limits apply          |
| From UINT16 to VALUE | 0 to 65,535                     | 0.0 to 32,767.0       |
|                      |                                 | limits apply          |
| From UINT32 to VALUE | 0 to 4,294,967,295              | 0.0 to 32,767.0       |
|                      |                                 | limits apply          |
| From FLOAT to VALUE  | 32-bit IEEE floating-point      | -32,768.0 to          |
|                      |                                 | 32,767.9999           |
|                      |                                 | limits apply          |

|                      | Data from DSE            | Data to PLC                                            |
|----------------------|--------------------------|--------------------------------------------------------|
| From VALUE to SINT16 | -32,768.0 to 32,767.9999 | -32,768 to 32,767<br>limits apply/ rounding<br>applies |
| From VALUE to SINT32 | -32,768.0 to 32,767.9999 | -32768 to 32,767<br>limits apply/ rounding<br>applies  |
| From VALUE to UINT16 | -32,768.0 to 32,767.9999 | 0 to 32767<br>limits apply/ rounding<br>applies        |
| From VALUE to UINT32 | -32,768.0 to 32,767.9999 | 0 to 32767<br>limits apply/ rounding<br>applies        |
| From VALUE to REAL   | -32,768.0 to 32,767.9999 | 32-bit IEEE floating-<br>point                         |

| ISS.             | S. MODIFICATION                                               |                                                                    | ECN No.             | DATE      | DRAWN  | CHK'D |
|------------------|---------------------------------------------------------------|--------------------------------------------------------------------|---------------------|-----------|--------|-------|
| 1                | Initial Issue (HA500522U002)                                  |                                                                    | 20633               | 05/05/09  | СМ     | MF    |
|                  | Addition of Profinet Option and protocol information: 8903/PN |                                                                    |                     |           |        |       |
| 2                | Page 3 Replaced photo, now showing STO.                       |                                                                    | (20808)             |           |        |       |
|                  | Page 17 Added "Default 0 "Network States".                    |                                                                    |                     |           |        |       |
|                  | Replaced TechCard with Option.                                |                                                                    |                     |           |        |       |
|                  | Other minor corrections and amendments                        |                                                                    | 20814               | 11 Feb 10 | FEP    | MF    |
|                  |                                                               |                                                                    |                     |           |        |       |
|                  |                                                               |                                                                    |                     |           |        |       |
|                  |                                                               |                                                                    |                     |           |        |       |
|                  |                                                               |                                                                    |                     |           |        |       |
|                  |                                                               |                                                                    |                     |           |        |       |
|                  |                                                               |                                                                    |                     |           |        |       |
|                  |                                                               |                                                                    |                     |           |        |       |
|                  |                                                               |                                                                    |                     |           |        |       |
|                  |                                                               |                                                                    |                     |           |        |       |
|                  |                                                               |                                                                    |                     |           |        |       |
|                  |                                                               |                                                                    |                     |           |        |       |
|                  |                                                               |                                                                    |                     |           |        |       |
|                  |                                                               |                                                                    |                     |           |        |       |
|                  |                                                               |                                                                    |                     |           |        |       |
|                  |                                                               |                                                                    |                     |           |        |       |
|                  |                                                               |                                                                    |                     |           |        |       |
| FIRST USED ON MC |                                                               | мо                                                                 | MODIFICATION RECORD |           |        |       |
|                  |                                                               | 8903/IM, 8903/IP and 8903/PN Ethernet<br>Communications Interfaces |                     |           |        | ernet |
|                  |                                                               |                                                                    |                     |           |        |       |
|                  |                                                               | DRAWING NUMBER                                                     |                     |           | SHT. 1 |       |
|                  |                                                               |                                                                    |                     |           |        |       |
|                  |                                                               | ZZ500522C002                                                       |                     |           | OF 1   |       |
|                  |                                                               |                                                                    |                     |           |        |       |